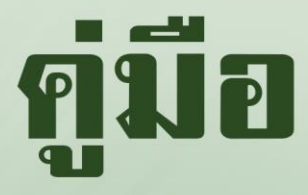

# การบันทึกข้อมูลในการรับสมัครและรายงานตัว นศท.

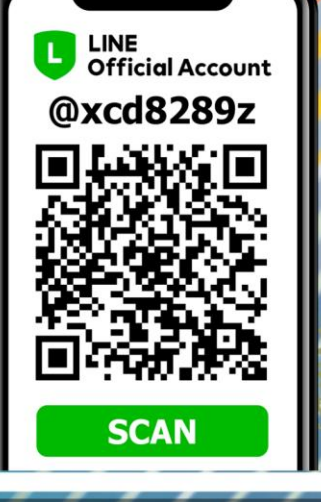

ส่วนงานสถานศึกษา

龋 กวีสวาญกุลวงศ์

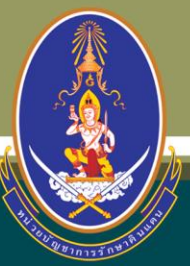

9

TIM

กองเทคโนโลยีสารสนเทศ หน่วยบัญชาการรักษาดินแดน

0

# สารบัญ

|                                                            | หน้า |
|------------------------------------------------------------|------|
| การเข้าโปรแกรมสถานศึกษาวิชาทหาร                            | 3    |
| การปฏิบัติก่อนใช้งานระบบทะเบียนพล นศท.                     |      |
| ดาวน์โหลดและติดตั้งระบบ TDCService สำหรับการใช้งานครั้งแรก | 4    |
| การอัพเดทระบบประจำปี                                       | 7    |
| การติดต่อขอรหัส PIN                                        | 7    |
| การขอสิทธิ์ผู้ใช้งานเพื่อดึงข้อมูลผ่านระบบ Linkage Center  | 8    |
| การลงทะเบียนผู้ใช้งาน                                      | 9    |
| การรับสมัคร นศท.                                           | 11   |
| การรายงานตัวเข้าฝึกวิชาทหาร                                | 13   |
| การรายงานตัวเลื่อนชั้น/ซ้ำชั้น                             | 15   |
| การโอนย้าย เลื่อนชั้น/ซ้ำชั้น                              | 17   |
| การโอนย้ายรอรับสิทธิ                                       | 20   |
| การจัดพิมพ์บัญชี                                           | 20   |
| วิธีการปิดการใช้งานโปรแกรมป้องกันไวรัส                     | 23   |
|                                                            |      |

# การเข้าโปรแกรมสถานศึกษาวิชาทหาร (ระบบงานทะเบียนพล นศท.)

เข้าใช้งานผ่านเว็บไซต์ นรด. ที่ www.tdc.mi.th หรือ พิมพ์คำค้นหา "นรด." ที่ www.google.com และ เข้าสู่ ระบบงานทะเบียนพล นศท. (ส่วนงานสถานศึกษาวิชาทหาร) ที่เมนู โปรแกรมสถานศึกษา ตามรูปภาพ

| ญ หน่วยปัญชาการที่ทาติและ x +                                                                                                    |            |     | o ×      |
|----------------------------------------------------------------------------------------------------|------------|-----|----------|
| $\leftarrow \rightarrow \mathbb{C} \ \Omega$ in totamith/index.html                                                                                                    | ę 🛐        | * [ | 1 🕕 :    |
| หน่วยบัญชาการรักษาดินแดน หน้าแรก วิสัยทัศน์ ผู้บังคับบัญชา หน่วยงานใน นรด. ติดต่อเรา                                                                                                    |            |     | •        |
| > ประกาศ นรด. เรื่อง ชมเชยผู้ที่มีความรู้ความสามารถ (Update 11 พ.ศ. 65)                                                                                                    | กส์        |     |          |
| > ประกาศ นรด. เรื่อง ประกาศผลสอบรอบสุดก้าย การสอบคัดเลือกกำลังพลสำรอง และทหารกองหนุนเข้าเป็นทหารอาสา<br>ของ ทบ. ประจำบิงบประมาณ 2565 อัตราบายทหารสัญญาบัตร (บระโลก 19 ชาว 65)                                                                                 | uumu<br>FH |     | - 1      |
| > ค่าแนะน่าสำหรับผู้สอบผ่านการคัดเลือกกำลังพลสำรอง เข้าเป็นทหารอาสาของ ทบ. (ประเภทนายทหารสัญญาบัตร)<br>ประจำปีงบประมาณ 2565 (ประสาข พ.ศ. ๑๖)<br>โปรแกรมสถานศึกษาวิชาทหาร                                                                                      |            |     | 1        |
| > ประกาศ นรด. เรื่อง การแสดงความจำนงเข้ารับการประดับเครื่องหมายยคร้อยตรี ผู้สำเร็จการฝึกวิชาทหาร ชั้นปีที่ 5<br>(ประกาศ นัก. 63)                                                                                                    |            | 1   |          |
| > เอกสารประกอบแผนการเรียกกำลังพลสำรองเข้ารับราชการการ ปี 2565 - กบ. (บุษณฑ 3 แก. 64)<br>> เอกสารประกอบแผนการเรียกกำลังพลสำรองเข้ารับราชการการ ปี 2565 - กบ. (บุษณฑ 3 แก. 64)<br>> เอกสารประกอบแผนการเรียกกำลังพลสำรองเข้ารับราชการการ ปี 2564 (ประกอบความ 20) | ษา         | L   |          |
| <ul> <li>2 เป็นสารประเมืองการประชุมมองนี้เช่ง เอการสาขากเห็น เอ นค่า:: 05:010 2:001 ชุมแน้ รองการประ</li> <li>&gt; ผู้มือ/ระเบียบ/แบบฟอร์ม</li> </ul>                                                                                                    | -          |     |          |
| ทำไม? ประเทศต่างๆ ในโลก 🦛 <sup>ไปรแกรม</sup> กำลังสำรอง                                                                                                    |            |     |          |
| รูปแบบการเกณาที่หหาร<br>ของแต่ละประเทศ<br>มีอยุประเทศ ใช้ระบบการเชียกกณฑ์                                                                                                    | ٥٩         |     |          |
| ระบบบังคับ เช่น 😷 🥴 🕂 🦛 เช่น 🦳 > คู่มือการใช้งานโปรแกรมกำลังสำรอง                                                                                                    |            |     | <b>•</b> |

| ระบบ<br>หน่วยป      | งานทะเบียนพล นศท<br>เัญชาการรักษาดินแดน sv.17                                            | 1. (ส่วนงานสถานศึกษาวิชาทหาร)                                    |
|---------------------|------------------------------------------------------------------------------------------|------------------------------------------------------------------|
| 🗐 ນັ້ນຕອນປฏิบัติ    | 📕 คู่มือการใช้งานระบบ                                                                    | 🔘 เปิดหน้าต่างลงทะเบียนผู้ใช้งานระบบ                             |
|                     | เข้าสู่ระบบงานทะเบี                                                                      | ยนพล นศท.                                                        |
| ➡ กรณีเข้าสู่ระช    | มบด้วย <b>บัตรประจำตัวประชาชน</b><br>ชาตรประจำตัวประชาชน                                 |                                                                  |
|                     | กรุณาเสียบบัตรประจำตัวประชาชน แ                                                          | เล้วคลิกเพื่อเข้าสู่ระบบ                                         |
| : ระบบติดต่อบัตรประ | จำตัวประชาชน (TDCService) พร้อมใช้งาน                                                    |                                                                  |
| หมาย                | <b>่ ≗</b> ~อัพเดทประจำปี 2566 <b>≗</b><br>เหตุ : ให้ดาวน์โหลดและติดตั้งโปรแกรมประจำปี 2 | ≮ <b>คำถามทีพบบ่อย</b><br>/566 ก่อน มิฉะนั้นจะไม่สามารถใช้งานได้ |

# การปฏิบัติก่อนใช้งานระบบทะเบียนพล นศท. ดาวน์โหลดและติดตั้งระบบ TDCService สำหรับการใช้งานครั้งแรก

สำหรับการใช้งานครั้งแรก หรือการใช้งานจากเครื่องคอมพิวเตอร์ที่ไม่เคยใช้งานโปรแกรมมาก่อน ผู้ใช้งานต้อง ทำการติดตั้งโปรแกรม TDCService เพื่อทำให้คอมพิวเตอร์สามารถอ่านข้อมูลจากบัตรประจำตัวประชาชน และสามารถ เชื่อมต่อข้อมูลกับกรมการปกครองเพื่อใช้ในการรับสมัคร นศท.ได้ โดยเมื่อเข้าใช้งานระบบจะพบกับกล่องข้อความ "ไม่พบโปรแกรม TDCService" ให้ทำการกดที่ข้อความ "ดาวน์โหลดและติดตั้งระบบ TDCService"

\*\*\* ก่อนทำการดาวน์โหลดและติดตั้ง ถ้าเครื่องคอมพิวเตอร์มีการติดตั้งโปรแกรม Antivirus ให้ทำการปิด โปรแกรม Antivirus ก่อนทุกครั้ง ถ้าไม่สามารถดำเนินการเองได้ให้ปรึกษาผู้ชำนาญทางด้าน IT ของหน่วยงาน \*\*\*

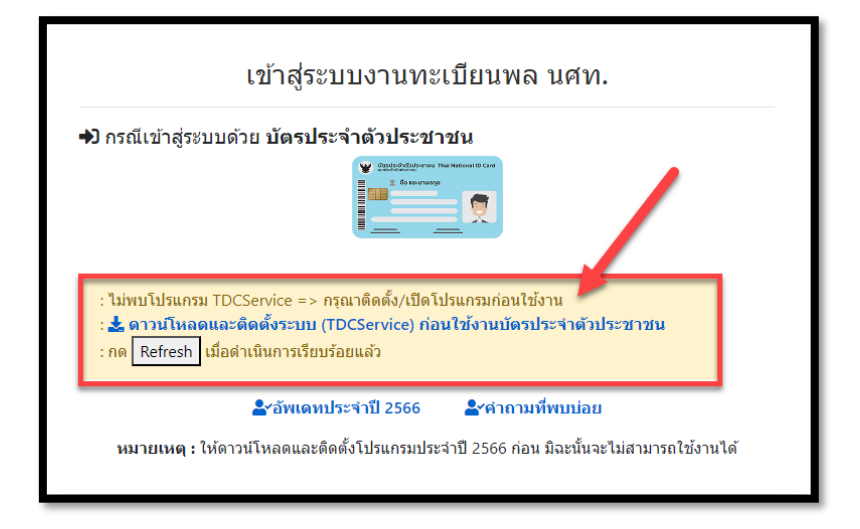

เมื่อดาวน์โหลดแล้ว จะได้ไฟล์สำหรับการติดตั้ง

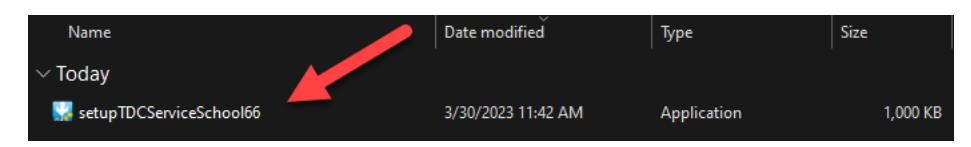

ดับเบิ้ลคลิ๊กที่ไฟล์เพื่อทำการติดตั้งโปรแกรม หากขึ้นกล่องแจ้งเตือนดังภาพให้กด "Yes"

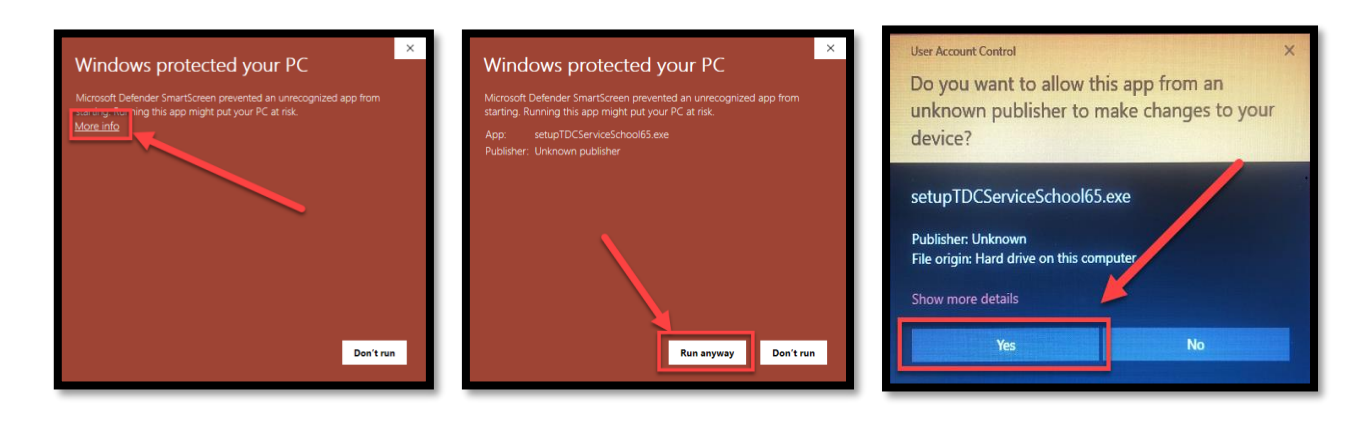

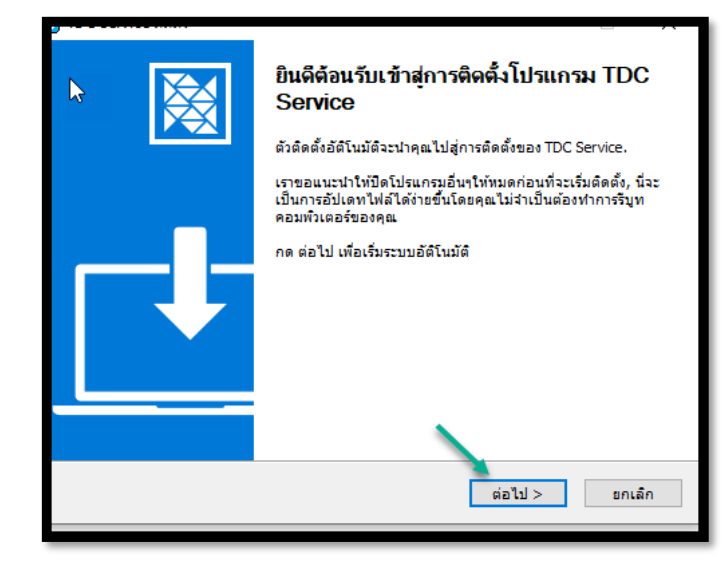

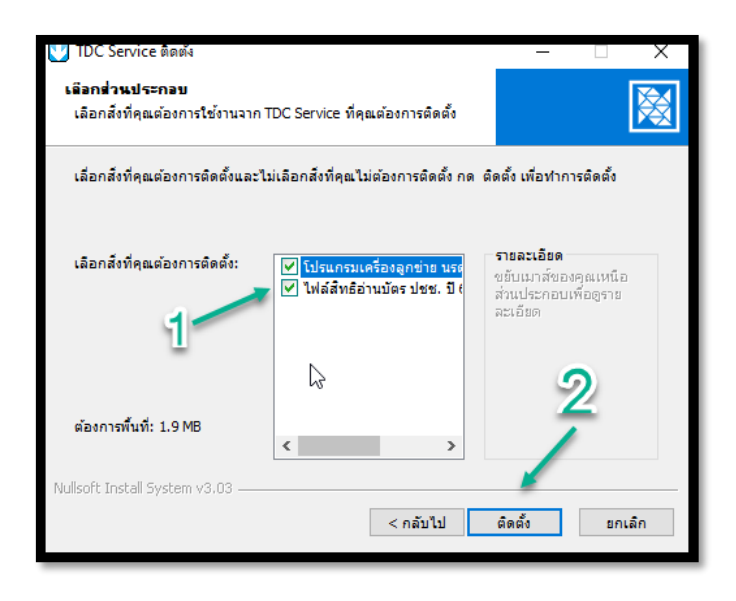

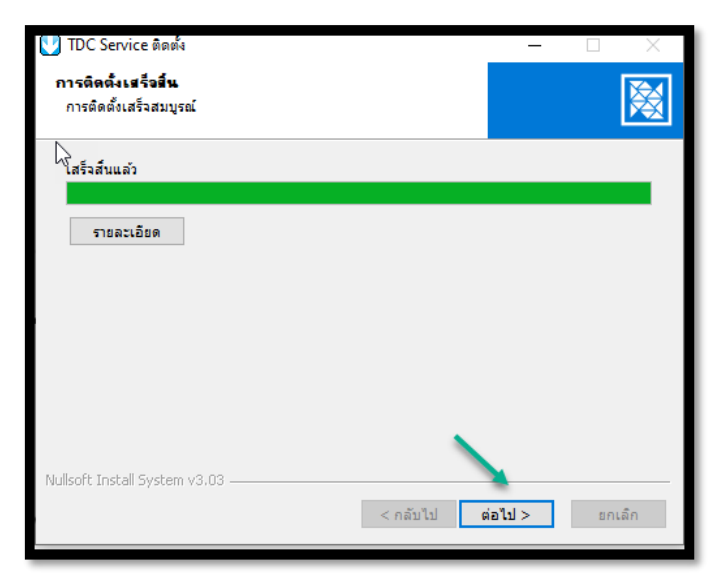

เลือก "เสร็จสิ้น" เป็นการติดตั้งโปรแกรมเสร็จเรียบร้อยแล้ว

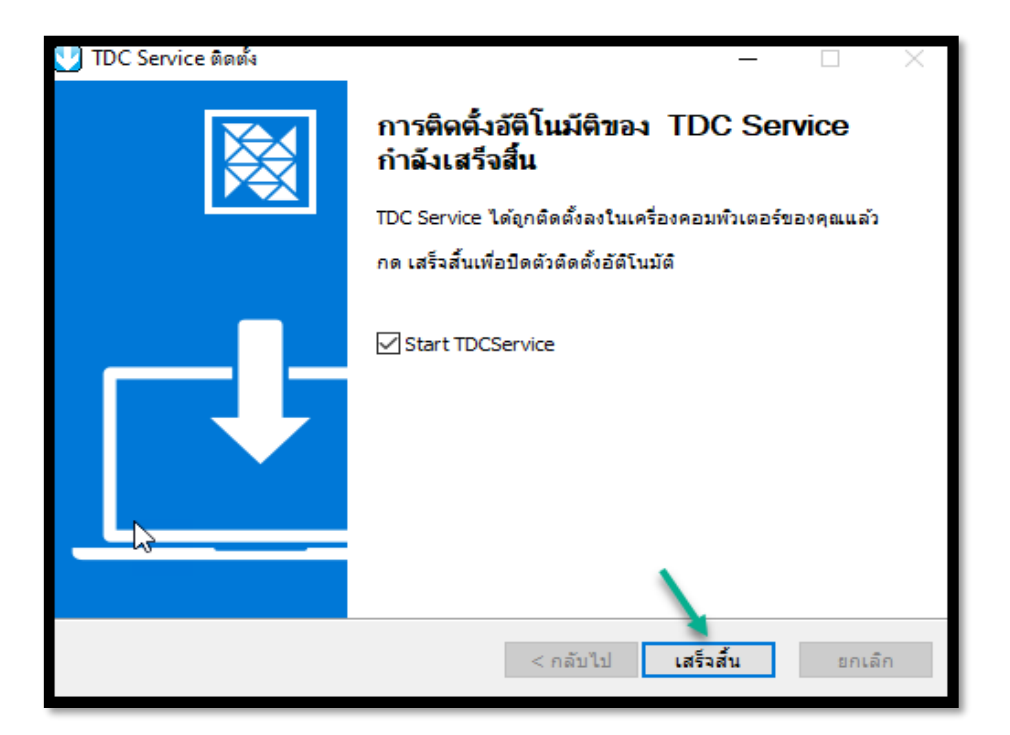

หลังจากติดตั้งโปรแกรมเสร็จเรียบร้อย จะมีปุ่มให้เลือกเพื่อเข้าสู่ระบบ

| เข้าสู่ระบบงานทะเบียนพล นศท.                                                                                                    |
|----------------------------------------------------------------------------------------------------|
| → กรณีเข้าสู่ระบบด้วย บัตรประจำตัวประชาชน                                                                                                   |
| กรุณาเสียบบัตรประจำตัวประชาชน แล้วคลิกเพื่อเข้าสู่ระบบ                                                                                      |
| : ระบบติดด่อบัตรประจำดัวประชาชน (TDCService) พร้อมใช้งาน                                                                                    |
| <b>่ ≗∽อัพเดทประจำปี 2566  ่รู∽คำถามที่พบบ่อย</b><br>หมายเหตุ : ให้ดาวน์โหลดและติดตั้งโปรแกรมประจำปี 2566 ก่อน มิฉะนั้นจะไม่สามารถใช้งานได้ |

**หมายเหตุ :** กรณีไม่สามารถติดตั้งโปรแกรมได้ หรือ ติดตั้งโปรแกรมได้แล้วแต่ไม่สามารถใช้งานได้ ให้ดำเนินการปิด การใช้งานโปรแกรมป้องกันไวรัสคอมพิวเตอร์ชั่วคราวก่อน จากนั้นให้ทำการติดตั้งโปรแกรมใหม่อีกครั้ง หลังจากติดตั้ง โปรแกรมเสร็จสิ้นเรียบร้อย ให้ทำการเปิดใช้งานโปรแกรมป้องกันไวรัสตามปกติ รายละเอียดวิธีการปิดการใช้งาน โปรแกรมป้องกันไวรัส สามารถดูต่อได้ที่หน้า 23

# การอัพเดทระบบประจำปี

กรณีถ้าได้เคยใช้งานโปรแกรม และติดตั้งระบบไว้ตั้งแต่ปีที่แล้วจะขึ้นข้อความว่า ระบบติดต่อบัตรประชาชน TDCService พร้อมใช้งาน ให้ผู้ใช้งานทำการอัพเดทประจำปีก่อนระบบถึงจะใช้งานได้ เนื่องจากโปรแกรม TDCService มีการต่อลิขสิทธิ์โปรแกรมใหม่ทุกปี หากไม่ทำการอัพเดทประจำปี จะทำให้อ่านข้อมูลจากบัตรประจำตัวประชาชนไม่ได้ หลักจากเลือกอัพเดทประจำปีแล้ว จะเป็นการดาวน์โหลดโปรแกรมและติดตั้งเหมือนการใช้งานครั้งแรก

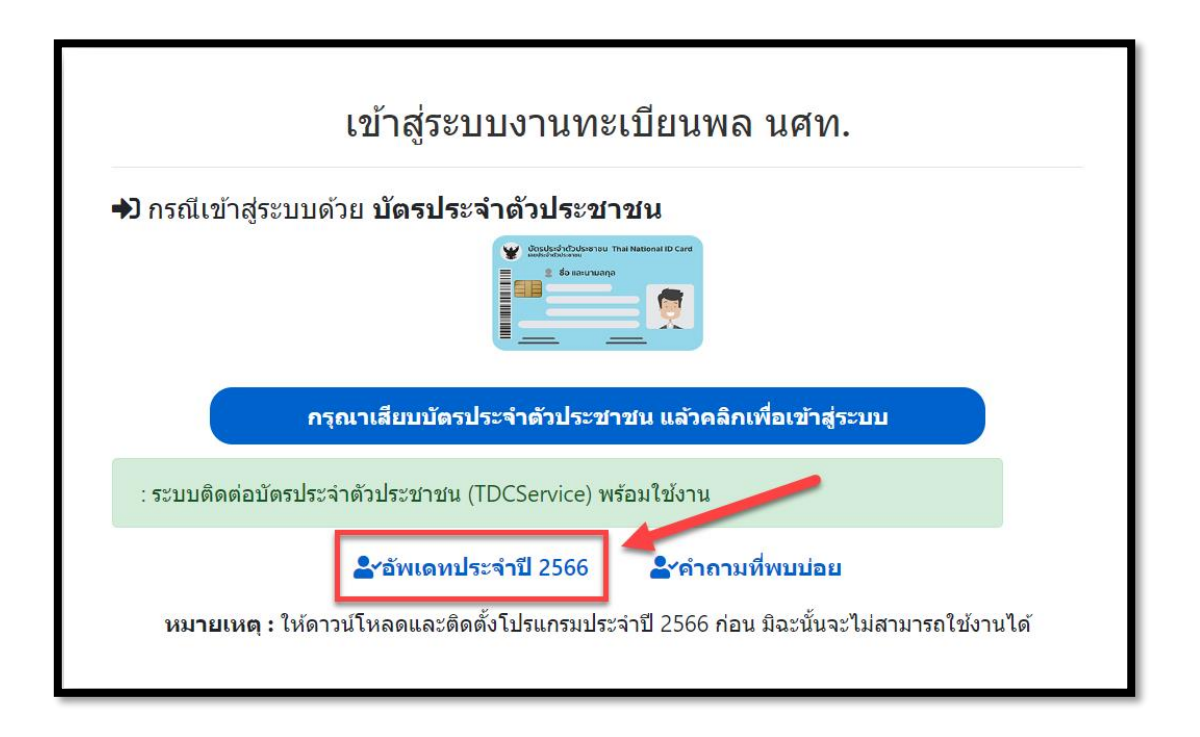

### การติดต่อขอรหัส PIN

ให้ ผกท./ผู้แทน นำ**บัตรประจำตัวประชาชนตัวจริง** ดำเนินการติดต่อขอรหัส PIN ของบัตรประจำตัวประชาชน ของตนเอง ได้ที่ สำนักงานเขต/อำเภอ ใดก็ได้ เพื่อนำมาใช้ในการยืนยันตัวตนเพื่อเข้าสู่ระบบ และใช้ในการดึงข้อมูลจาก กรมการปกครอง ในส่วนของเมนูการรับสมัคร นศท.

**ข้อควรระวัง :** เมื่อได้รหัส PIN แล้ว ให้ระมัดระวังในการใส่รหัสให้ถูกต้อง หากใส่รหัสผิด 3 ครั้งติดต่อกัน บัตรจะถูกล็อค และต้องไปทำการขอรหัสใหม่ที่สำนักงานเขต/อำเภอ ใดก็ได้ อีกครั้ง

# การขอสิทธิ์ผู้ใช้งานเพื่อดึงข้อมูลผ่านระบบ Linkage Center

ให้ ผกท./ผู้แทน ดำเนินการส่ง "แบบรายการประวัติเจาหน่าที่ผู่รับผิดชอบตรวจสอบขอมูลผานระบบ Linkage Center" เพื่อให้สามารถมีสิทธิในการดึงข้อมูลจาก ฐานข้อมูลทะเบียนราษฎร์ มาใช้เป็นข้อมูลตั้งต้นในการรับสมัคร นศท. ได้โดยเข้าไปดาวน์โหลดเอกสารและตัวอย่างได้ที่หน้าเว็บไซต์หน่วยบัญชาการรักษาดินแดน ส่วนเมนู "คู่มือ/ระเบียบ/ แบบฟอร์ม" --> "แบบฟอร์ม Linkage Center / ตัวอย่าง" ดังภาพ

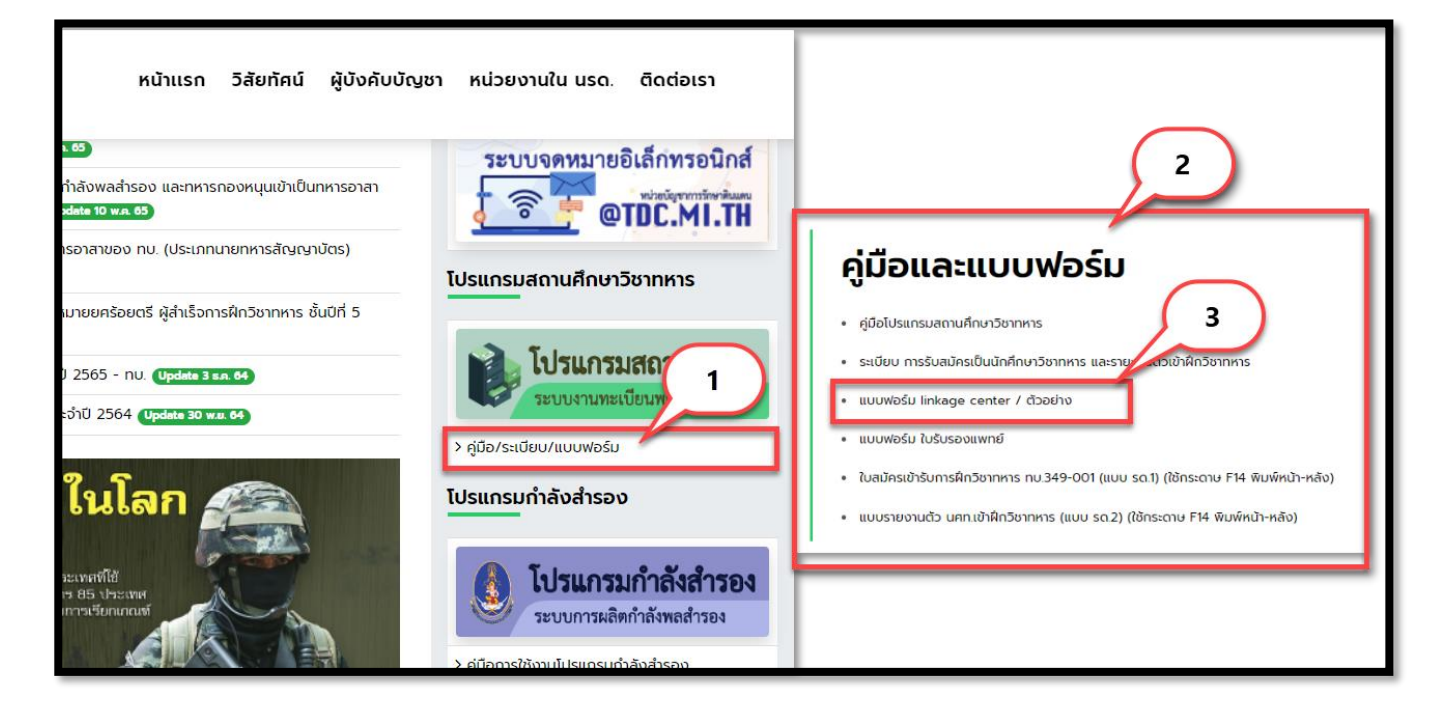

โดยเมื่อดำเนินการเสร็จแล้ว ให้ส่งเอกสารตัวจริงมาที่ กองเทคโนโลยีสารสนเทศ หน่วยบัญชาการรักษาดินแดน เลขที่ 2 ถนนเจริญกรุง แขวงพระบรมมหาราชวัง เขตพระนคร กรุงเทพา 10200

หรือ

หากมีความต้องการใช้งานเร่งด่วนให้ประสาน ได้ที่หมายเลขโทรศัพท์ 02-226-4427

หรือทาง LINE Official Account

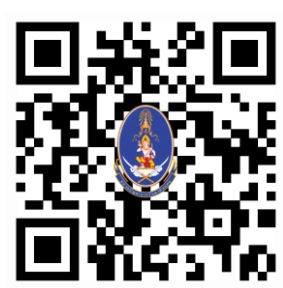

# การลงทะเบียนผู้ใช้งาน

ในการใช้งานครั้งแรก ผู้ใช้งานต้องทำการ ลงทะเบียนตนเอง เพื่อระบุว่าเป็น ผกท./ผู้แทน ของสถานศึกษาฯ ใด โดยมีขั้นตอนดังภาพ 1 กดปุ่มเปิดหน้าต่างลงทะเบียนผู้ใช้งานระบบ จะปรากฏหน้าต่างลงทะเบียนทางด้านซ้าย ตาม หมายเลข 2 ให้ทำการเข้าสู่ระบบ โดยใช้ ชื่อเป็น รหัสสถานศึกษา (หากไม่ทราบให้กดปุ่มเครื่องหมายคำถามเพื่อค้นหา รหัสสถานศึกษา ตามหมายเลข 3)

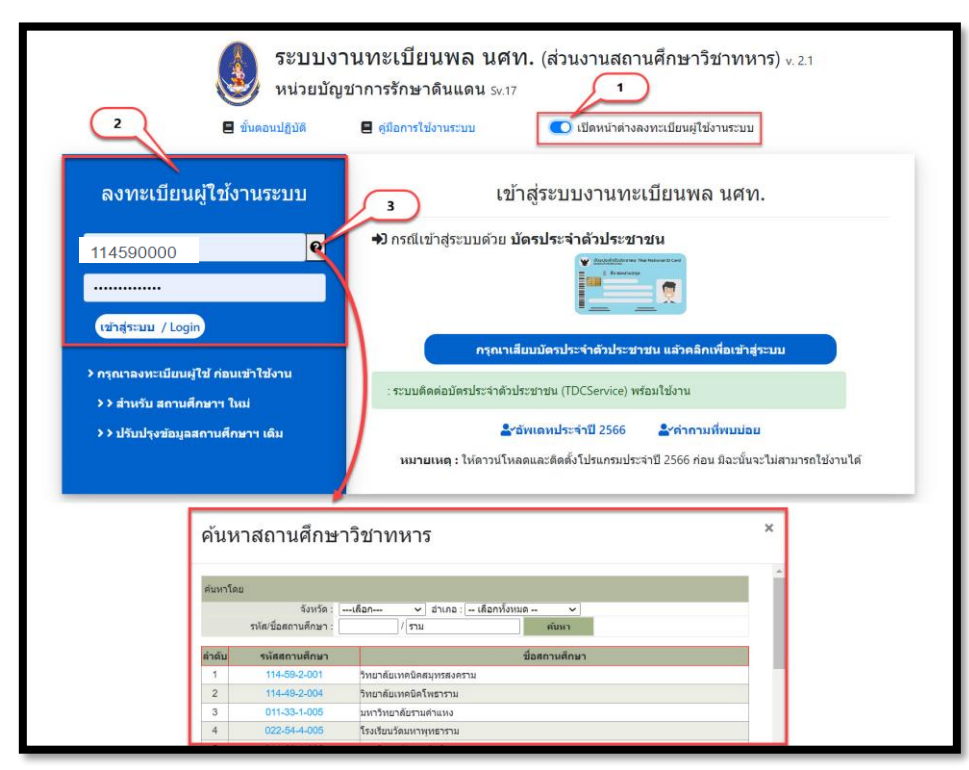

เข้าที่เมนู ข้อมูลสถานศึกษา/ผกท. ในส่วนของรายชื่อ ผกท. และเจ้าหน้าที่ จะมีช่องให้ใส่เลขประจำตัวประชาชน และกด ปุ่มเพิ่มรายชื่อ

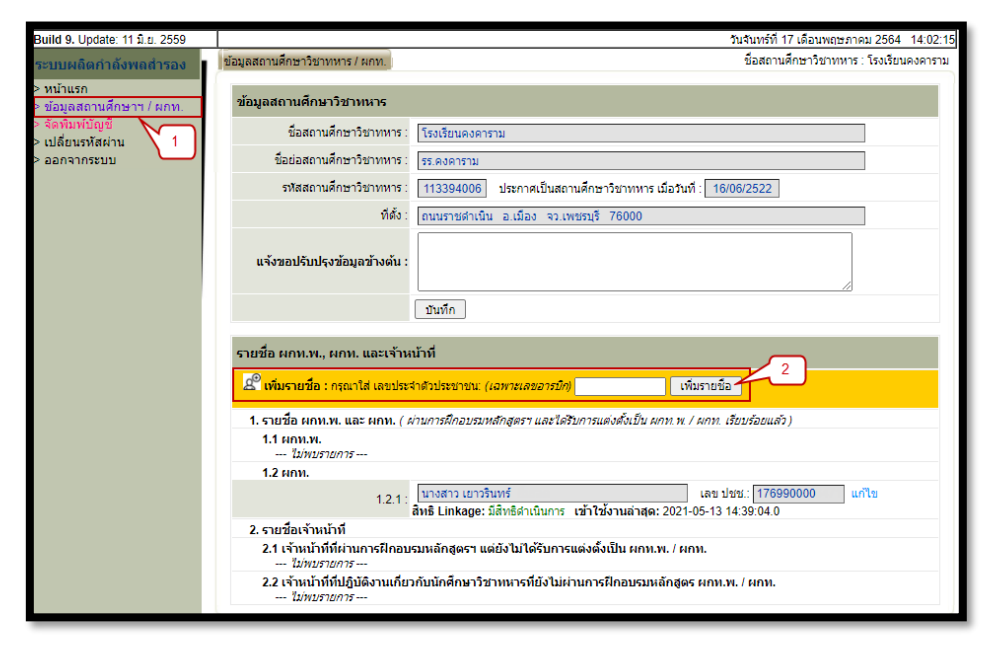

ใส่ข้อมูลบุคคล ให้ถูกต้อง ครบถ้วน และกดปุ่ม บันทึก เป็นอันเสร็จสิ้นขั้นตอนการลงทะเบียน

| nússvínu<br>Textrodal l                                                                        | าการรักษาดีบแคน<br>Defense Command                                                                                                    |                                                                                                    |
|------------------------------------------------------------------------------------------------|----------------------------------------------------------------------------------------------------|----------------------------------------------------------------------------------------------------|
| Build 9. Update: 11 มิ.ย. 2559                                                                 |                                                                                                    | วันอังคารที่ 18 เดือนพฤษภาคม 2564 07:54:42                                                                                                    |
| ระบบผลิตกำลังพลสำรอง                                                                           | ข้อมูล ผกท.พ. / ผกท. / เจ้าหน้าที่                                                                                                    | ชื่อสถานศึกษาวิชาทหาร : โรงเรียนวัฒมหาพุทธาราม                                                                                                    |
| > หน้าแรก<br>> ข้อมูลสถานศึกษาฯ / ผกท.<br>> จัดทีมห์ปัญชี<br>> เปลี่ยนรหัสผ่าน<br>> ออกจากระบบ | ข้อมูลบุคคล<br>เลขประจำด้วประชาชน :<br>ที่อยู่บัจจุบัน :<br>วัน เดือน ปี เกิด :<br>ป้าหนีก :<br>เบอร์โทรศัพท์ :<br>ผ่านการฝึกอบรมหลักสูตร ผกห.<br>หลักสูตร :<br>สำสั่งแต่งตั้ง : | 3110401258         ชื่อ *:       นามสกุล *:         ทมูโลกิด: [- เลือก - ♥ ศาสนา : [- เลือก - ♥]         กก. ส่วนสูง :       ขม.         e-mail :       •         พ. / มกท.         - ยิงไม่ได่ฝึกอบรม - ♥ รุ่มปี :       พ.ศ. :       จาก : [- เลือก ♥]         กองทัพบก(เฉพาะ) ที่       สัง ณ วินที :       •         บันทึก       กลับ |

กรณีย้ายสถานศึกษาฯ ที่รับผิดชอบ เมื่อใส่เลขบัตรประจำตัวประชาชน จะมีปุ่มให้กดย้ายเข้าสถานศึกษา

| <b>Build 9.</b> Update: 11 มิ.ย. 2559                    | วันพฤหัสบดีที่ 30 เดือนมีนาคม 2566 10:47:26 AM                                                                                                    |
|----------------------------------------------------------|----------------------------------------------------------------------------------------------------|
| ระบบผลิตกำลังพลสำรอง                                     | ข้อมูล ผกท.พ. / ผกท. / เจ้าหน้าที่                                                                                                    |
| > หน้าแรก<br>> ข้อมูลสถานศึกษาฯ / ผกท.<br>> วับสมัคร บศท | บุดคล 1309900713929 มีรายชื่อเป็น ผกท./เจ้าหน้าที่ ในสถานศึกษาฯ ศนย์การเรียบดิเอสเซนต์ แล้ว<br>หากต้องการย้ายเข้าสถานศึกษาของท่าน กรุณาดลิ <mark>ก บ้ายเข้าสถานศึกษาฯ</mark> |
| > รับรายงานตัว/โอนย้าย นศท.                              |                                                                                                    |
| > ข้อมูลหลัก นศท.                                        |                                                                                                    |
| > โอนย้ายสถานศึกษาฯ                                      |                                                                                                    |
| > ข้อมูลผลัดฝึก                                          |                                                                                                    |
| > ขอรอรับสิทธิ                                           |                                                                                                    |
| > ขอยกเว้นการตรวจเลือกฯ                                  | -                                                                                                    |
| > จัดพิมพ์บัญชี                                          |                                                                                                    |
| > เปลี่ยนรหัสผ่าน                                        |                                                                                                    |
| > ออกจากระบบ                                             |                                                                                                    |
|                                                          |                                                                                                    |

หลังจากบันทึก เรียบร้อยแล้ว /หรือมีการแก้ไขเรียบร้อยแล้ว ให้ เลือกเมนู ออกจากระบบ เพื่อไปทำการเข้า ระบบใหม่โดยเลขประชาชน หรือเครื่องอ่านบัตรประชาชน

# การรับสมัคร นศท.

| <b>โ</b> กรณีเข้ | าสระบบด้าย <b>มัตรงไระลำตัวประชาวชม</b>                |
|------------------|--------------------------------------------------------|
|                  |                                                        |
|                  | กรุณาเสียบบัตรประจำดัวประชาชน แล้วคลิกเพื่อเข้าสู่ระบบ |
| : ระบบติด        | ต่อบัตรประจำดัวประชาชน (TDCService) พร้อมใช้งาน        |
|                  | ่ื่≰*อัพเดทประจำวี∣ 2566                               |

กดที่ปุ่ม "กรุณาเสียบบัตรประจำตัวประชาชน แล้วคลิกเพื่อเข้าสู่ระบบ"

หมายเหตุ : การเข้าสู่ระบบด้วย บัตรประจำตัวประชาชน จำเป็นต้อง มีเครื่องอ่านบัตรประชาชนแบบ Smart Card ด้วย

ระบบจะให้ใส่**รหัส PIN** (เป็นตัวเลข 4 หลัก ที่ได้รับมาจากสำนักทะเบียนอำเภอ สำนักงานเขต หรือเทศบาล)

| SCAPI : Information                                                                                                    | × |
|----------------------------------------------------------------------------------------------------|---|
| ข้อมูลประกอบการตัดสินใจ                                                                                                    |   |
| คุณกำลังตรวจสอบ "รหัส PIN 2"<br>เพื่อเปิดเผยข้อมูลส่วนตัว ในส่วนของหน่วยงาน<br>- กรมการปกครอง<br>ถ้าต้องการทำงานต่อ<br>กรุณาไส่ "รหัส PIN 2" แล้วกตปุ่ม "ตกลง"<br>ถ้าไม่ต้องการทำงานต่อ กรุณากดปุ่ม "ยกเลิก" |   |
| รหัส PIN                                                                                                    |   |
| ตกลง ยกเลิก                                                                                                    |   |

เมื่อใส่รหัส PIN เรียบร้อย จะเข้ามาสู่หน้าสถานศึกษา ให้เลือกที่เมนู "รับสมัคร นศท."

| nuosving<br>Textodal I            | าการรักษาดิบแต<br>Defense Commun | M<br>d               |                    |                            |                             |          |
|-----------------------------------|----------------------------------|----------------------|--------------------|----------------------------|-----------------------------|----------|
| Build 9. Update: 11 มิ.ย. 2559    |                                  |                      |                    | วันอังเ                    | ลารที่ 25 เดือนพฤษภาคม 2564 | 11:05:40 |
| ระบบผลิตกำลังพลสำรอง<br>> พบ้าแรก |                                  | โรงเรียนเทพศิริ      | นทร์ นนท           | บุรี ( รหัส 01124          | 4030)                       |          |
| > ข้อมูลสถานศึกษาฯ / ผกท          |                                  |                      |                    |                            |                             |          |
| > รับสมัคร นศท.                   |                                  |                      |                    |                            |                             |          |
| < รับรายงานตัว โอนย้าย นดพ.       |                                  |                      |                    |                            |                             |          |
| > ข้อมูลหลัก นศท.                 |                                  |                      |                    |                            |                             |          |
| > โอนย้ายสถานศึกษาฯ               |                                  | กำหน                 | ดวันและสถานที่ รับ | บสมัคร / รายงานดัว         |                             |          |
| > ข้อมูลผลัดฝึก                   |                                  | 1                    | ประจำปีการศึกษ     | ษา : 2564                  |                             |          |
| > ขอรอรับสึทธิ                    | ประเภท                           | วัน / เดือน / ปี     | ภาค                | สถานที                     | หมายเหตุ                    |          |
| > ขอยกเว้นการตรวจเลือกฯ           |                                  |                      |                    |                            |                             | 12.4     |
| > จัดพิมพ์บัญชี                   |                                  |                      |                    |                            |                             |          |
| > เปลี่ยนรหัสผ่าน                 |                                  | ที่อยู่ของโรงเรียน : | 36 หมู่ 2 ค.บางคูเ | เวียง อ.บางกรวย จว.น.บ. 11 | 130                         | 1        |
| > ออกจากระบบ                      |                                  |                      |                    |                            |                             |          |
|                                   |                                  |                      |                    |                            |                             |          |
|                                   |                                  |                      |                    |                            |                             |          |
|                                   |                                  |                      |                    |                            |                             |          |
|                                   |                                  |                      |                    |                            |                             |          |
|                                   |                                  |                      |                    |                            |                             |          |
|                                   |                                  |                      |                    |                            |                             |          |
|                                   |                                  |                      |                    |                            |                             |          |

ใส่หมายเลขบัตรประจำตัวประชาชน 13 หลัก ของ นศท. ที่ต้องการรับสมัคร ในช่องหมายเลข 1 จากนั้นกดที่ปุ่ม "สิทธิตนเอง (Linkage)" หมายเลข 2

| niveration                                  | nnssinunu<br>Defense Command                                                                                                    |
|---------------------------------------------|----------------------------------------------------------------------------------------------------|
| Build 9. Update: 11 มิ.ย. 2559              | วันอังคารที่ 25 เดือนพฤษภาคม 2564 11:09:21                                                                                                    |
| ระบบผลิตกำลังพลส่ารอง                       | ข้อมูลผู้สมัคร ขื่อสถานดีกษาวิชาทหาร : โรงเรียนเทพติรินทร์ นนทบุรี                                                                                                    |
| > หน้าแรก<br>> ข้อมูลสถานดึกษาฯ / ผกท.      | ดันหาข้อมูลผู้สมัคร                                                                                                    |
| > รับสมัคร นดท. > รับรายงานดัว/โอนย้าย นดท. | > กรุณากรอกเลขประจำตัวประชาชนของผู้สมัคร นศท. แล้วค้นหา ระบบจะค้นหาข้อมูลออนใลน์จากกรมการปกครอง แล้วแสดงข้อมูล<br>> สามารถเข้าใช้งานบริการข่อมูลออนใลน์ของกรมการปกครองได้คลอดเวลา (24/7 service) |
| > ข้อมูลหลัก นศท.<br>> โอนย้ายสถานศึกษาฯ    | เลขประจำดัวประชาชน [เลขอารบิก (C)<br>ลิทธิตนแอง (Linkage) สิทธิ ประกาณาง                                                                                                    |
| > ข้อมูลผลัดฝึก                             | 1                                                                                                    |
| > ขอรอรับสิทธิ                              | 2                                                                                                    |
| > ขอยกเว้นการตรวจเลือกฯ                     |                                                                                                    |
| > จัดพิมพ์บัญชี                             |                                                                                                    |
| > เปลี่ยนรหัสผ่าน                           |                                                                                                    |
| > ออกจากระบบ                                |                                                                                                    |

**หมายเหตุ :** การค้นหาข้อมูลผู้สมัคร โดยใช้สิทธิตนเอง นั้น จำเป็นต้องมีสิทธิ์การใช้งานระบบ Linkage Center ก่อน ระบบจะให้ใส่รหัส PIN อีกครั้ง

| SCAPI : Information                                                                                                    | × |
|----------------------------------------------------------------------------------------------------|---|
| ข้อมูลประกอบการตัดสินใจ                                                                                                    |   |
| คุณกำลังตรวจสอบ "รหัส PIN 2"<br>เพื่อเปิดเผยข้อมูลส่วนตัว ในส่วนของหน่วยงาน<br>- กรมการปกครอง<br>ถ้าต้องการทำงานต่อ<br>กรุณาใส่ "รหัส PIN 2" แล้วกดปุ่ม "ตกลง"<br>ถ้าไม่ต้องการทำงานต่อ กรุณากดปุ่ม "ยกเลิก" |   |
| รหัส PIN                                                                                                    |   |
| ตกลง ยกเลิก                                                                                                    |   |

ข้อมูลของ นศท. จะแสดงขึ้นมาตามภาพ ให้กรอกข้อมูลให้ครบถ้วน สมบูรณ์ จากนั้นกดที่ปุ่ม "บันทึก" เป็นอันเสร็จสิ้น และ ถ้าต้องการรับสมัครคนถัดไปให้ใส่หมายเลขบัตรประจำตัวประชาชน 13 หลัก ของ นศท. คนถัดไปได้เลย

| ประวัติส่วนด้ว        |                                                                                 |
|-----------------------|---------------------------------------------------------------------------------|
| ชื่อ :                | นาย วดีน นามสกุล : ยอดแก้ว                                                      |
| เลขประจำด้วประชาชน :  | 1150601160581 วันเดือนปีเกิด : 29/04/2543 อายุ 21 ปี ทางทหาร (คำนวณจากผลต่างปี) |
| LWPE :                | ชาย สัญชาติ : 🗓ทย เชื้อชาติ * : โทย 💙 ศาสนา :  พุทธ 🗸                           |
| จบจากสถานศึกษา :      | จังหวัด: เลือก 🗸                                                                |
| เกรดเฉลี่ย * :        | (เลขอารบิก 0.00 - 4.00)                                                         |
| เบอร์โทรศัพท์ :       | เบอร์โทรศัพท์ (ผู้ปกครอง) :                                                     |
| ที่อยู่ตามทะเบียนบ้าน |                                                                                 |
| บ้านเลขที่ :          | 59 หมู่ที่: 08 ถนน:                                                             |
| ตรอก :                | ซอย :                                                                           |
| ดำบล :                | วังน้ำเย็น อำเภอ : แสวงหา จังหวัด : อ่างทอง                                     |
| ภูมิสำเนาทหาร         |                                                                                 |
| ภูมิลำเนาทหารเลขที่ : | หมู่ที่ : ถนน :                                                                 |
| ตรอก :                | ซอย:                                                                            |
| ดำบล :                | อำเภอ : จังหวัด :                                                               |
| หมายเหตุ :            |                                                                                 |
| ภูมิหลังทางเศรษฐกิจแล | ะสังคม                                                                          |
| ชื่อบิดา :            | สุทิน นามสกุล : อาชีพ : เลือก 💙                                                 |
| ชื่อมารดา :           | เพ็ญศรี นามสกุล : อาชีพ : เลือก 💙                                               |
| สถานะบิดา - มารดา :   | เลือก 🗸                                                                         |
| ฐานะครอบครัว * :      | เลือก 💙 สภาพครอบครัว * : 🕞 เลือก 💙                                              |
|                       | บันทึก                                                                          |
|                       |                                                                                 |

#### การรายงานตัวเข้าฝึกวิชาทหาร

เข้าสู่ระบบงานทะเบียนพล นศท. ♣ กรณีเข้าสู่ระบบด้วย บัตรประจำตัวประชาชน โม่มี กรณาเสียบบัตรประจำตัวประชาชน แล้วคลิกเพื่อเข้าสู่ระบบ เรษมดิตต่อบัตรประจำตัวประชาชน (IDCService) พร้อมใช้งาน มายเหตุ : โห้ดาวน์โพลดและดิตตั้งโปรแกรมประจำปี 2566 ก่อน มิละนั้นจะไม่สามารถใช้งานได้

กดที่ปุ่ม "กรุณาเสียบบัตรประจำตัวประชาชน แล้วคลิกเพื่อเข้าสู่ระบบ"

้**หมายเหตุ :** การเข้าสู่ระบบด้วย บัตรประจำตัวประชาชน จำเป็นต้อง มีเครื่องอ่านบัตรประชาชนแบบ Smart Card ด้วย

ระบบจะให้ใส่**รหัส PIN** (เป็นตัวเลข 4 หลัก ที่ได้รับมาจากสำนักทะเบียนอำเภอ สำนักงานเขต หรือเทศบาล)

| SCAPI : Information                                                                                                    | Х |  |  |  |
|----------------------------------------------------------------------------------------------------|---|--|--|--|
| ข้อมูลประกอบการตัดสินใจ                                                                                                    |   |  |  |  |
| คุณกำลังตรวจสอบ "รหัส PIN 2"<br>เพื่อเปิดเผยข้อมูลส่วนตัว ในส่วนของหน่วยงาน<br>- กรมการปกครอง<br>ถ้าต้องการทำงานต่อ<br>กรุณาใส่ "รหัส PIN 2" แล้วกดปุ่ม "ตกลง"<br>ถ้าไม่ต้องการทำงานต่อ กรุณากดปุ่ม "ยกเลิก" |   |  |  |  |
| รหัส PIN                                                                                                    |   |  |  |  |
| ตกลง ยกเล็ก                                                                                                    |   |  |  |  |

เมนูรับรายงานตัว นศท.

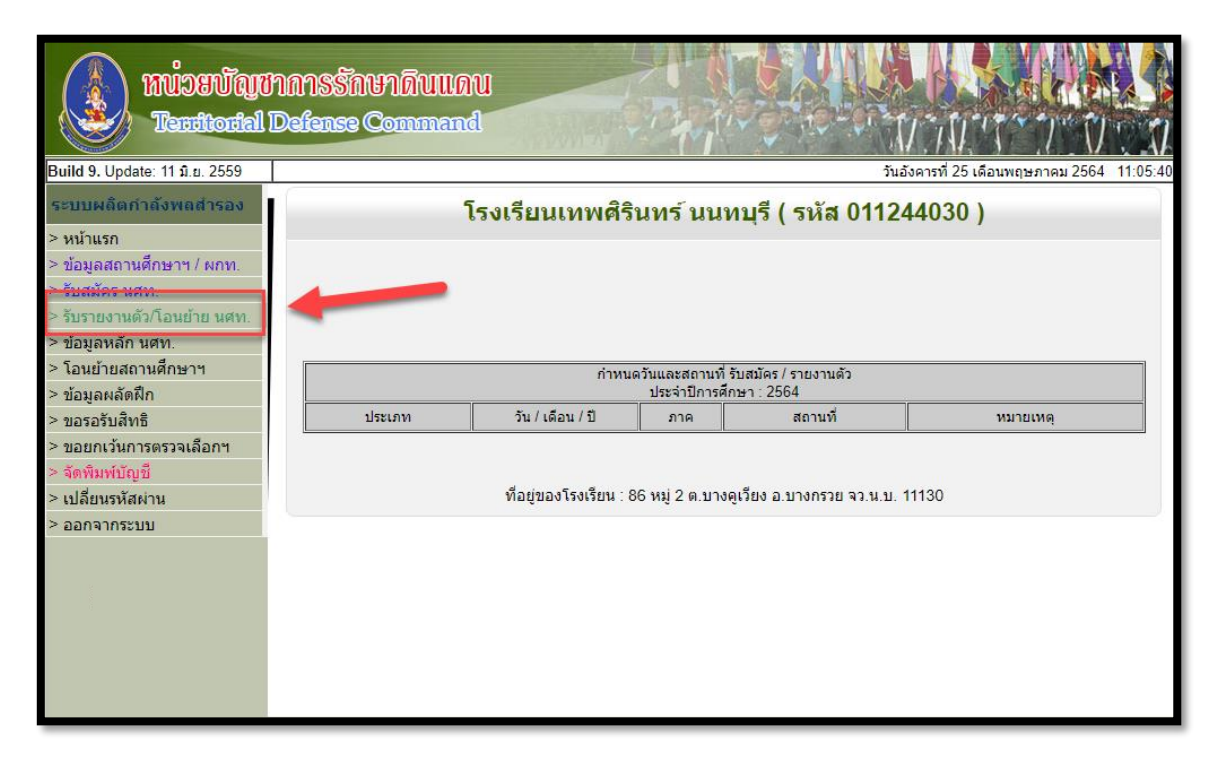

เมนูรายงานตัว นศท. จะใช้ได้ตั้งแต่วันที่ 1 พ.ค. ของทุกปีการศึกษา ซึ่งในปีการศึกษา นั้น ๆ เจ้าหน้าที่จะต้อง บันทึกผลการเรียน และการสอบ ภาคทฤษฎีและภาคสนาม ของ นศท. แล้วประมวลผลผ่านโปรแกรมซึ่งมีผลเป็น ผ่านกับ ไม่ผ่าน เพื่อใช้ไปรายงานตัวของ นศท. ต่อไป การรายงานตัว มีเมนูการใช้งานดังนี้

- ชั้นปี(เดิม) <mark>หมายเลข 1</mark> หมายถึง ชั้นปีที่ นศท.จบการศึกษา เดิม เช่น นศท.ที่จบชั้นปีที่ 1 ในปีการศึกษา 2563 ที่สอบผ่าน/ไม่ผ่าน ที่จะรายงานตัว เลื่อนชั้น/ซ้ำชั้น ในปี 2564 ให้เลือก ชั้นปีที่ 1 เดิม เป็นต้น

- เพศ <mark>หมายเลข</mark> 2 หมายถึง เพศ ชาย หรือ หญิง
- ประเภทบัญชี หมายเลข 3 ซึ่งประกอบไปด้วยบัญชีต่าง ๆ ดังนี้
  - บัญชีเลื่อนชั้น ใช้ในการรายงานตัวเลื่อนชั้น นศท.
  - บัญชีซ้ำชั้น ใช้ในการรายงานตัวซ้ำชั้นของ นศท.
  - บัญชีรอรับสิทธิ แบ่งออกไปเป็น บัญชีรอรับสิทธิเลื่อน และ บัญชีรอรับสิทธิซ้ำชั้น

 บัญชีโอนย้าย แบ่งออกไปเป็น บัญชีโอนย้ายเลื่อนชั้น, บัญชีโอนย้ายซ้ำชั้น, บัญชีโอนย้ายรอรับสิทธิเลื่อน ชั้น และ บัญชีโอนย้ายรอรับสิทธิเลื่อนซ้ำชั้น

| Build 9. Update: 11 มิ.ย. 2559                                   | วันสุกร์ที่ 1                                                   | 3 เดือนมีนาคม 2563   |
|------------------------------------------------------------------|-----------------------------------------------------------------|----------------------|
| ระบบผลิตกำลังพลสำรอง                                             | รับรายงานดังกิลนย่าย นศท. ยื่อสถานศึกษ                          | หวัชาพหาร : โรงเรียน |
| > หน้าแรก<br>> ข้อมูลสถานตึกษาฯ / ผกท.<br>> รับสมัคร นศท.        | ศันหาข้อมูล นศท. 1 2 3                                          | 👩 ต้มหา              |
| > รับรายงานดัว/โอนย้าย นศท.<br>> ข้อมูลหลัก นศท.                 | ทั้งหมด <sup>ไหว้</sup><br>เสื่อนขึ้น<br>ข้าขึ้น                |                      |
| > โอนย้ายสถานศึกษาฯ<br>> ข้อมูลผลัดฝึก<br>> พวรารับจินส์         | รอรับสิทธิ์<br>รอรับสิทธิ์> เดือบขึ้น<br>รอรับสิทธิ์> ข้าขึ้น   |                      |
| <ul> <li>ขอยกเว้นการตรวจเลือกฯ</li> <li>จัดพิมพ์ปัญปี</li> </ul> | โอมย้าย<br>โอมย้าย> เสือพชั่น<br>โอมย้าย> ข้าชั่น               |                      |
| > เปลี่ยนรหัสผ่าน<br>> ออกจากระบบ                                | โอนย่าย> รอรับสำหรั⊶> เลือนข้น<br>โอนย้าย> รอรับสำหรั⊶> ข้ำขั้น | J                    |
|                                                                  |                                                                 |                      |
|                                                                  |                                                                 |                      |

# การรายงานตัวเลื่อนชั้น/ซ้ำชั้น

การรายงานตัวเลื่อนชั้น/ซ้ำชั้น ให้ดำเนินการดังนี้ เลือกชั้นปีเดิม <mark>หมายเลข</mark> 1 เลือก เพศ <mark>หมายเลข</mark> 2 เลือกบัญชี <mark>หมายเลข</mark> 3 กดปุ่ม "ค้นหา" หมายเลข 4 รายชื่อ นศท.จะแสดง หมายเลข 5 กดเลือกรายชื่อ นศท. <mark>หมายเลข 6</mark> กดปุ่มลูกศรที่ชี้ไปทางขวา เพื่อรายงานตัว นศท. <mark>หมายเลข</mark> 7

| ส้นหาข้อมูล นสท.                                                                  |
|-----------------------------------------------------------------------------------|
|                                                                                   |
| ขั้นปี (เสิม): 1 🔹 เพส : ชาย 🔹 ประเภทบัญชี : เลือนขั้น 🍼 🙀 สัมหา                  |
|                                                                                   |
| 😸 😔 พิมพ์ปัญนี้ เดียนนั้น                                                         |
| 1 2                                                                               |
| 1 คายาม มีสาย ระบบว่างสายายาม 0 มาย<br>การการไป Sett เชื่อ Cel เชื่อมีสองสายสายาง |
| 6 6                                                                               |
|                                                                                   |
| <ul> <li>รายชื่อ นศพ. ยังไม่ได้รายงานตัว จำนวน 100 นาย</li> </ul>                 |
| [1] 1612100742 มหา กฤศ วสติดส์                                                    |
| [2] 1612100743 นตท. กรีศิลปิ นาศรี                                                |
| (3) 1612100744 นศพ. กษัตนพร แปนปลืบ                                               |
| (4) 101/2100/45 104% (0) 600 (0) 101/21 (0) (0) (0) (0) (0) (0) (0) (0) (0) (0)   |
| 6 1612100747 นุษณ กิตติรักษ์ อิมตระกูด                                            |
| [7] 1612100748 บสบ. กิตติสักดิ์ แก่วโบบนอง                                        |
| [8] 1612100749 นศพ. กิดดิศักด์ เดยาการรัฐเกต                                      |
| [9] 1612103165 WARL RARAR LABURSH                                                 |
| [11] 1612100751 นสม. จักรกอษ โลกขนทล                                              |
|                                                                                   |

โปรแกรมจะให้ยืนยัน การนำ นศท.เข้ารายงานตัวตามจำนวนที่เราเลือก (การเลือกรายชื่อสามารถเลือกได้ที่ละ 15 รายชื่อ ถ้าเลือกเกินกว่า 15 รายชื่อ ระบบจะไม่ทำการโอนย้ายให้) ให้เลือก ตกลง

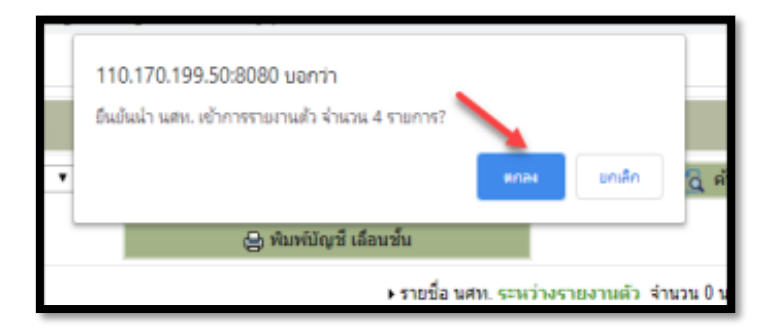

หลังจากนั้นระบบจะทำการย้ายชื่อ นศท. จากฝั่งซ้ายมือ ไปด้านขวามือ = การรายงานตัว นศท. เรียบร้อย

| บรายงานตัว/โอนย้าย นศท.                                                                                                    |                                   | ชื่อสถานศึกษาวิชาทหาร : โรงเรียนบุญ                           |
|----------------------------------------------------------------------------------------------------|-----------------------------------|---------------------------------------------------------------|
| ด้นหาข้อมูล นศท.                                                                                                    |                                   |                                                               |
| ขั้มปี (เดิม): 1 ▼ เพศ : ชาย                                                                                                    | <ul> <li>ประเภทบัญชี :</li> </ul> | เดือนขึ้น 🔹 👩 ตับหา                                           |
|                                                                                                    | 😝 ທີມທີ່ມັດເຊີ ເລ                 | รือนขั้น                                                      |
| รายชื่อ นศพ. <b>ถึงไม่ได้รายงานดัว</b> จำนวน 96 นาย<br>** สามาขะไข่ 35th พ้อ Cbt เพื่อเมืองตดาวยาวอาห<br>[5] 1612100745 นศพ. ก็อดที่กาน ข้อมธรรม<br>[6] 1612100748 นศพ. ก็อดดี้กลี่ แก้วโหงเผง<br>[8] 1612100749 นศพ. ก็อดดี้กลี่ แก้วโหงเผง<br>[8] 1612100749 นศพ. ก็อดดี้กลี่ เอ็บปกรณ์<br>[10] 1612100750 นศพ. นรดอรโบ พ้ายครี<br>[11] 1612100750 นศพ. จักรกฤษ โดกขุนทด<br>[12] 1612100750 นศพ. จักรกฤษ โดกขุนทด<br>[13] 1612100752 นศพ. จักรกฤษ โดกขุนทด<br>[13] 1612100752 นศพ. จำรูรัญน์ ผ่องพูน | •                                 | <ul> <li>รายชื่อ นสท. ระหว่างรายงานลัว ร่านวน 4 นาย</li></ul> |

กองเทคโนโลยีสารสนเทศ หน่วยบัญชาการรักษาดินแดน โทร 02-226-4427 โทร.ทบ. 92058

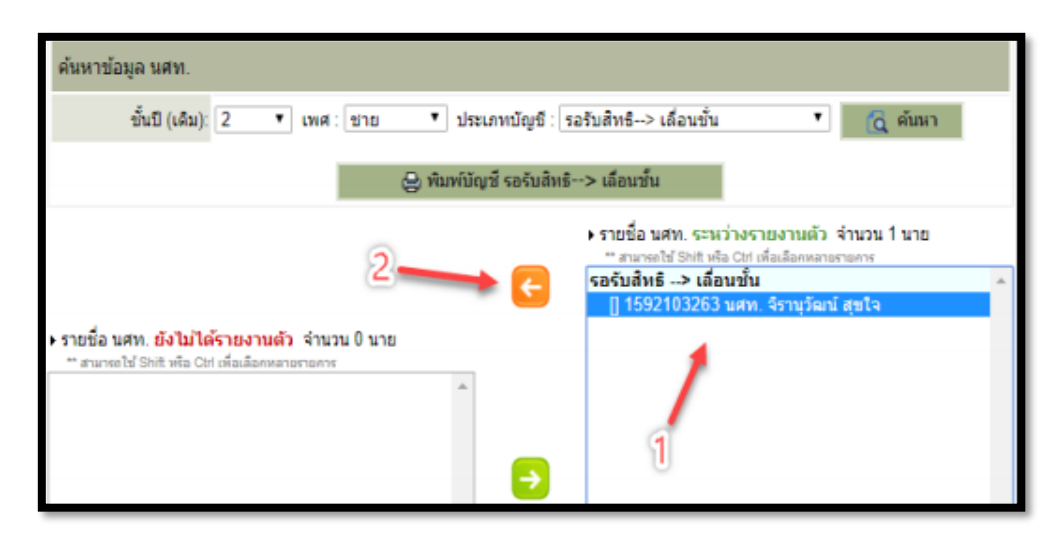

<u>กรณีต้องการยกเลิก</u> ให้เลือกที่ชื่อ นศท. <mark>หมายเลข 1</mark> จากนั้นกดปุ่มลูกศร <mark>หมายเลข 2</mark>

ระบบจะทำการยกเลิก และ ย้าย นศท. กลับมาทางด้าน ซ้ายมือ = การยกเลิกการรายงานตัว นศท. เรียบร้อย

| ขั้นปี (เดิม): 2 ▼ เพศ : ช่าย ▼ ประเม                                             | กทบัญชี : รอรับสิทธิ>    | เลื่อนขั้น                                         | 🔂 ค้มหา       |
|-----------------------------------------------------------------------------------|--------------------------|----------------------------------------------------|---------------|
| 👌 ທີມທີ່ມີຊະ                                                                      | ขี รอรับสิทธิ> เลือนขึ้น |                                                    |               |
|                                                                                   | ุ • รายชื่อ น            | ศท. ระหว่างรายงานด้<br>ฟ She เชื่อ Celuรื่อเรื่องห | ว จำนวน 0 นาย |
|                                                                                   | E                        |                                                    |               |
| รายชื่อ นศท. ยังไม่ได้รายงานดัว จำนวน 1 นาย                                       |                          |                                                    |               |
| "สามารถไป Shift หรือ Chi เดือเลือดหลายรายการ<br>1592103263 นศพ. จิรานุวัฒน์ สุขใจ |                          |                                                    |               |
|                                                                                   |                          |                                                    |               |

หลังจากที่รายงานตัวให้กับ นศท. เสร็จแล้ว สามารถพิมพ์บัญชีได้เลย แต่จะไม่สามารถเลือกพิมพ์เป็นรายบุคคลได้

| รับรายงานดัว/โอนย้าย นศท.                                                                                                    | ชื่อสถานศึกษาวิชาทหาร : โรงเรียนมุญวัฒนา                                                                                                    |
|----------------------------------------------------------------------------------------------------|----------------------------------------------------------------------------------------------------|
| ดันหาข้อมูล นศท.                                                                                                    |                                                                                                    |
| ขั้นปี (เดิม): 1 🔻 เทศ : ชาย 🔻                                                                                                    | ประเภทบัญขี : เดื่อนขั้น 🔹 🚺 ดันหา                                                                                                    |
|                                                                                                    | ลู พัมพ์มัญข์ เลื่อนข้น                                                                                                    |
|                                                                                                    | รายชื่อ นศท. ระหว่างรายงานตัว จำนวน 4 นาย                                                                                                    |
| ▶รายชื่อ นศท. ยังไม่ได้รายงานตัว จำนวน 96 นาย<br>**สามารถไข้ Shitt หรือ Cirl เพื่อเลือกหลายรายการ                                                                             | <ul> <li>เลือนข่น</li> <li>[1] 1612100742 นศท. กฤศ วงศ์คุลี</li> <li>[2] 1612100743 นศท. กริศิลป์ นาศรี</li> <li>[3] 1612100744 นศท. กษิตินทร์ แป้นปตื้ม</li> </ul> |
| [5] 1612100746 นศท. ก้องพัภพ ขอบธรรม<br>[6] 1612100747 นศท. กิตติรักษ์ อื่มตระกูล<br>[7] 1612100748 นศท. กิตติศักดิ์ แก้วโผงเผง<br>[9] 4612100748 นศพ. กิตติศักดิ์ แก้วโผงเผง | [4] 1612100/45 นศท. กษิลิศ เปลากระเทก                                                                                                    |
| [0] เขา 2100749 นคท. กลุลคกล เคยากาจรกุล<br>[9] 1612103165 นศท. กิดติศักดิ์ เอื้อปกรณ์<br>[10] 1612100750 นศท. เขตตะวัน พันธศรี<br>[11] 1612100751 นศท. จักรกฤษ โดกขนทด       | •                                                                                                    |

กองเทคโนโลยีสารสนเทศ หน่วยบัญชาการรักษาดินแดน โทร 02-226-4427 โทร.ทบ. 92058

# การโอนย้าย เลื่อนชั้น/ซ้ำชั้น

เลือกเมนูรับรายงานตัว/โอนย้าย นศท. หมายเลข 1 เลือก ชั้นปี(เดิม) หมายเลข 2 เลือก เพศ หมายเลข 3 เลือก ประเภทบัญชีโอนย้าย เลื่อนชั้น/ซ้ำชั้น หมายเลข 4 กดปุ่ม "ค้นหา" หมายเลข 5 ระบบจะแสดงหน้าต่าง ให้เราใส่ หมายเลขประจำตัว นศท. หรือ หมายเลขประจำตัวประชาชน หมายเลข 6 และให้กดปุ่มเลือก สถานศึกษา หมายเลข 7

| Build 9. Update: 11 มิ.ธ. 2559                                        |                                                                                                    |                      |                              | วันอาทัตย์ที่ 15 เดือนมินาคม 2563                         |
|-----------------------------------------------------------------------|----------------------------------------------------------------------------------------------------|----------------------|------------------------------|-----------------------------------------------------------|
| ระบบหลืดกำลังพลสำรอง                                                  | รับรายงานสังว์เอนบ้าย นสท.                                                                                      |                      | 2                            | ข้อสถานศึกษาวิชาทหาร : มหาวิทยาสัย                        |
| > หน้าแรก<br>> ป้อมูลสถานศึกษาฯ / ผกท.                                | ต้นหาบ้อนุล พศท.                                                                                                |                      |                              |                                                           |
| > รับสมัคร นศท.                                                       | ชั้นปี (เดิม) 2 🔹 เ                                                                                             | אות באני 🗾 טרני : אא | ภทบัญชี : โอนย้าย> เสื้อนนี้ | าน 🔹 🔯 ต่นหา                                              |
| <ul> <li>รับรายงานตัวใอนย่าย พศพ.</li> <li>ข้อมูลหลัก นศท.</li> </ul> | 2                                                                                                    | 🕀 Humi               | ช โอนบ้าอ> เสือบขั้น         | 1 1                                                       |
| > โอนข้ายสถานศึกษาฯ<br>> ข้อมูลผลัดฝึก<br>> ขอรอรับสิทธิ              | <ul> <li>นศท. โอนย้ายเข้า ระหว่างรายงานด้ว<br/>เดชประจำด้ว ปชช<br/>มริ้อ รหัว พลท</li> <li>160332878</li> </ul> | 4                    | 3 + stefa wan. t             | ระพร่างรายงามตัว จำนวน ปีนาย<br>กรู้สุนที่แก้แก่ตรายการกา |
| > ขอยคเว้นการตรวจเลือกฯ<br>> จัดพืมพียัญชี                            | สถานส์กษา *                                                                                                    |                      | -                            | 5                                                         |
| > เปลี่ยนรหัสผ่าน                                                     | ชินชี 2 เพศ. ชาย ชัญชี เลือนร                                                                                   | in C                 |                              |                                                           |
| > ออกจากระบบ                                                          | 👩 ສົມກາ                                                                                                    | 6                    | Ŭ.                           |                                                           |
|                                                                       | <b>∖</b> 1                                                                                                    |                      | C                            |                                                           |
|                                                                       |                                                                                                    |                      |                              |                                                           |

ระบบจะแสดงหน้าต่าง ค้นหาสถานศึกษา โดย ให้ใส่รหัสสถานศึกษาของ นศท. กรณีจำรหัสสถานศึกษาได้ <mark>หมายเลข 1</mark> หรือใส่ชื่อสถานศึกษาของ นศท. <mark>หมายเลข 2</mark> จากนั้นกดปุ่ม "ค้นหา" <mark>หมายเลข 3</mark> ระบบจะแสดงรายชื่อสถานศึกษา <mark>หมายเลข 4</mark> ให้เลือกสถานศึกษาของ นศท. <mark>หมายเลข 5</mark>

| ด้นหา      | โดย                              |                                                                              |
|------------|----------------------------------|------------------------------------------------------------------------------|
| รหัส/      | จังหวัด :เลือก<br>/ขือสถานมีษา : | <ul> <li>ฮาเภอ : เลือกทั้งหมด </li> <li>/ รามคำแหง</li> <li>คับหา</li> </ul> |
| สำคัญ      | ระัสสอวมส์อมว                    | dans dans                                                                    |
| ณ เตบ<br>1 | 011-33-1-005                     | มหาวิทยาลัยรามค่าแหง                                                         |
| 2          | 011-33-4-2                       | โรงเรียนสาธิตมหาวิทยาลัยรามศาแหง                                             |
| 3          | 011-33-4-355                     | โรงเรียนนานาชาติแอ๊ดเวนต์รามศาแหง                                            |
|            | Ģ                                |                                                                              |
|            | 0                                | 4                                                                            |
|            |                                  |                                                                              |

หมายเหตุ : การเลือกสถานศึกษา ต้องเลือกสถานศึกษาให้ตรงกับสถานศึกษา (เดิม) ของ นศท.

| รับรายงานตัว/โอนย้าย นศท.                          |                   | ชื่อสถานศึกษาวิชาเ         | ทหาร : โรงเรียนสาธิดมหาวิทยาลัย |
|----------------------------------------------------|-------------------|----------------------------|---------------------------------|
| ด้นหาข้อมูล นศท.                                   |                   |                            |                                 |
| ขั้นปี (เดิม): 2                                   | เพศ : ข่าย 🔻 ประเ | ภทบัญขี : โอนย้าย> ข้ำขั้น | 🔹 👩 ค้มหา                       |
|                                                    | 😫 ທິມທ໌ນັ         | ญชี โอนย้าย> ซ้ำชั้น       |                                 |
| <ul> <li>นศท. โอนย้ายเข้า ระหว่างรายงาน</li> </ul> | ด้ว               | ▶ รายชื่อ นศท. ระหว่       | างรายงานตัว จำนวน 0 นาย         |
| เลขประจำด้ว ปชช. :<br>หรือ รหัส นศท. *: 1603328    | 84                | ** สามารถใช้ Shift พรือ    | Citi เพื่อเลือกหลายรายการ       |
| สถานศึกษา *: มหาวิทยา                              | ลัยรามค่าแหง 🖉 ┳  |                            |                                 |
| ขึ้นปี: 2 เพศ: ชาย บัญชี: ซ้ำร่                    | ชั้น              |                            |                                 |
| 🛛 🔂 คับน                                           | ų V               |                            |                                 |
|                                                    | 2                 | C                          |                                 |

จากนั้นระบบจะแสดงชื่อสถานศึกษาที่เราเลือก <mark>หมายเลข 1</mark> และให้เลือก "ค้นหา" <mark>หมายเลข 2</mark>

ระบบจะแสดงข้อมูลของ นศท. ที่เราต้องการโอนย้าย <mark>หมายเลข 1</mark> และให้ทำการกดที่ปุ่มลูกศร <mark>หมายเลข 2</mark> เพื่อโอนย้าย เลื่อนชั้น/ซ้ำชั้น มาสู่สถานศึกษาของตนเอง

| ชั้นปี (เดิม): 2 ▼ เพศ : ชาย ▼ ประเภทบัญชี : โอนย้าย> ข้ำชั้น ▼ 🧕 🦉 ดันหา     |                                                   |  |  |  |  |
|-------------------------------------------------------------------------------|---------------------------------------------------|--|--|--|--|
| e vi                                                                          | มพ์บัญขี โอนย้าย> ซ้ำชั้น                         |  |  |  |  |
| นศท. โอนย้ายเข้า ระหว่างรายงานด้ว                                             | ▶ รายขือ นศท. ระหว่างรายงานดัว  จำนวน 0 นาย       |  |  |  |  |
| เลขประจำตัว ปชช. :<br>หรือ รหัส นศท. *:<br>สองหลือหว. *: มหาวิทยาวัยรวมส่วนหล | ** สามารถใช้ Shift หรือ Ctrl เพื่อเลือกหลายรายการ |  |  |  |  |
| ชั้นปี: 2 เพศ: ชาย ชัญชี: ช้าขั้น                                             |                                                   |  |  |  |  |
| 🛕 ค้นหา                                                                       | _ &                                               |  |  |  |  |
| เลขประจำตัว ปชช.: 1100702734494                                               |                                                   |  |  |  |  |
| รหัส นศท.: 1603328784                                                         |                                                   |  |  |  |  |
| ชื่อ - สกุล : นตท. ดวง อินทร์พรม 🦷                                            |                                                   |  |  |  |  |
| สถานะ: ซ้ำขั้นปีที่ 2                                                         |                                                   |  |  |  |  |
| เลขทีหนังสือ :                                                                |                                                   |  |  |  |  |

| รับรายงานดัว/โอนย้าย นศท.                             | ขื้อสถานศึกษาวิชาทหาร : โรงเรียนสาชิตมหาวิทยาลัยรามค่าม            |
|-------------------------------------------------------|--------------------------------------------------------------------|
| ค้นหาข้อมูล นศท.                                      |                                                                    |
| ขั้นปี (เดิม): 2 🔹 เพศ : [                            | าย 🔹 ประเภทบัญชี : โอนย้าย> ข้ำขั้น 🔹 🤇 คัมหา                      |
| 1                                                     | 😔 พิมพ์มัญซ์ โอนย้าย> ซ้ำชั้น                                      |
| <ul> <li>นศท. โอนย้ายเข้า ระหว่างรายงานตัว</li> </ul> | ⊁รายชื่อ นศท. ระหว่างรายงานตัว จำนวน 1 นาย                         |
| เลขประจำตัว ปขช. :<br>หรือ รหัส นศท. *:               | " สามารถไข Shill หลือ Cld เพียงคือกหลายรายการ<br>โอนย้าย > ข้ำขึ้น |
| สถานศึกษา *:                                          | [] 1603328784 นศท. ดวง อันทร์พรม                                   |
| ชั้นปี: 2 เพศ: ชาย ชัญชี: ช้าชั้น                     |                                                                    |
| 👩 ค้มหา                                               |                                                                    |
|                                                       | G.                                                                 |
|                                                       |                                                                    |
|                                                       | 2                                                                  |

รายชื่อจะเลื่อนไปอยู่ทางด้านขวามือ = การโอนย้าย เลื่อนชั้น/ซ้ำชั้นให้กับ นศท.เรียบร้อย หมายเลข 1

<u>กรณีต้องการยกเลิก</u> ให้เลือกที่ชื่อ นศท. จากนั้นกดปุ่มลูกศร หมายเลข 2 ระบบจะทำการยกเลิก และ ย้าย นศท. กลับมา ทางด้าน ซ้ายมือ = ยกเลิกการโอนย้าย เรียบร้อย

### <u>กรณีไม่พบข้อมูล</u>

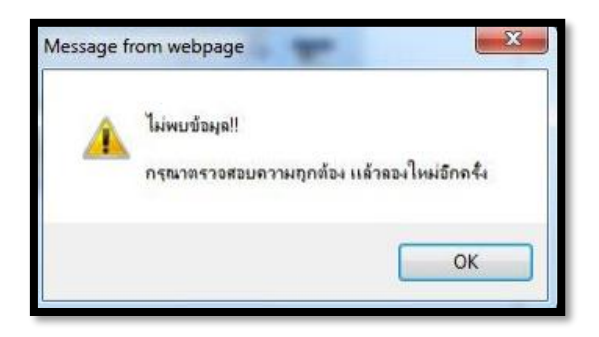

# <u>ขั้นต้นให้ตรวจสอบดังนี้</u>

 - นศท. ที่จบตามปกติ (หมายถึงไม่มีการว่างเว้น) ให้ตรวจสอบผลสอบของ นศท. ก่อน โดยให้ติดต่อสอบถาม ส่วนกลางที่ ศศท. หรือ ส่วนภูมิภาค มทบ. เนื่องจาก ศศท./มทบ. ถ้าไม่ได้ประกาศผลสอบผ่านระบบข้อมูลก็จะไม่ปรากฏ แต่ถ้า ผกท. ได้รับผลสอบมาแล้ว แสดงว่า ศศท./มทบ. ได้ประกาศผลสอบผ่านระบบแล้ว

 การพิมพ์เลขประจำตัว นศท. หรือ เลขประจำตัวประชาชน ว่าถูกต้องหรือไม่ ถ้าไม่ถูกต้องก็จะไม่สามารถแสดง รายชื่อได้

- การเลือกสถานศึกษา ให้ดูในใบจบที่ ศศท./มทบ. เป็นผู้ออกให้ ว่าจบจากสถานศึกษาที่ได้เลือกในระบบหรือไม่
- กรณีถ้าเด็กว่างเว้นจากการฝึกฯ รายชื่อจะไม่ปรากฏในระบบ ให้สอบถาม นศท. ว่าได้ทำรอรับสิทธิไว้หรือไม่
- กรณี นศท. ที่จบปี 3 มาแล้ว เกิน 3 ปี ชื่อจะไม่ขึ้นในระบบ ให้ติดต่อ ศศท./มทบ. เพื่อตรวจสอบต่อไป
- กรณีอื่น ๆ ถ้าสอบถามไปยัง ศศท./มทบ. แล้ว ยังไม่ทราบปัญหา ให้ติดต่อ กทส.นรด. โทร. 02-226-4427

# การโอนย้ายรอรับสิทธิ

การโอนย้ายรอรับสิทธิ์เลื่อนชั้น หมายถึง นศท. ได้ทำรอรับสิทธิไว้สถานศึกษาเก่า และได้โอนย้ายมาสถานศึกษา ใหม่ จะเป็นบัญชี โอนย้าย รอรับสิทธิ์ เลื่อนชั้น

 ให้ทำการตรวจสอบในใบรอรับสิทธิของ นศท. ก่อนว่าได้ทำรอรับสิทธิไว้กับสถานศึกษาที่ นศท.สังกัดอยู่หรือไม่ ถ้าอยู่ในสังกัดที่ นศท.อยู่ นศท.รายนี้ จะอยู่ในบัญชีรอรับสิทธิเลื่อนชั้น/ซ้ำชั้น ถึงแม้ว่า นศท.จะย้ายมาจากสถานศึกษาอื่น

 - ถ้า นศท.ย้ายมาจากกสถานศึกษาอื่น และมีใบรอรับสิทธิมาด้วย นศท. รายนี้ จะอยู่ในบัญชี รอรับสิทธิโอนย้าย หรือ โอนย้าย รอรับสิทธิ เลื่อนชั้น/ซ้ำชั้น

- การโอนย้าย ให้ดำเนินการเช่นเดียวกับ การโอนย้าย เลื่อนชั้น/ซ้ำชั้น

# การจัดพิมพ์บัญชี

| <b>núcetan</b><br>Texticital D | การรักษาคิบแ<br>ส์สกระ Comman | nu                   |                                  |                                   |                                 |                    |
|--------------------------------|-------------------------------|----------------------|----------------------------------|-----------------------------------|---------------------------------|--------------------|
| Build 9. Update: 11 มิ.ย. 2559 |                               |                      |                                  |                                   | วันอังคารที่ 25 เดือนพฤษภาคม 25 | 64 <u>11:05:40</u> |
| ระบบผลัดกำลังพลสำรอง           |                               | โรงเรียนเทพศิร       | ในทร์ นนท                        | บรี ( รหัส 011                    | 1244030)                        |                    |
| > หน้าแรก                      |                               |                      |                                  |                                   |                                 | 9                  |
| > ข้อมูลสถานศึกษาฯ / ผกท.      |                               |                      |                                  |                                   |                                 |                    |
| > รับสมัคร นศท.                |                               |                      |                                  |                                   |                                 |                    |
| > รับรายงานตัว/โอนย้าย นศท.    |                               |                      |                                  |                                   |                                 |                    |
| > ข้อมูลหลัก นศท.              |                               |                      |                                  |                                   |                                 |                    |
| > โอนย้ายสถานศึกษาฯ            |                               | กำหน                 | เดวันและสถานที่ รับ              | มสมัคร / รายงานด้ว                |                                 |                    |
| > ข้อมูลผลัดฝึก                |                               | -                    | ประจำปีการศึกษ                   | ษา : 2564                         |                                 |                    |
| > ขอรอรับสิทธิ                 | ประเภท                        | วัน / เดือน / ปี     | ภาค                              | สถานที่                           | หมายเหตุ                        |                    |
| > ขอยกเว้นการตรวจเลือกฯ        |                               |                      |                                  |                                   |                                 | 170                |
| > จัดพิมพ์บัญชี                |                               |                      |                                  |                                   |                                 |                    |
| > เปลี่ยนรหัสผ่าน              |                               | ที่อยู่ของโรงเรียน : | 86 หมู <mark>่ 2 ต.บางคูเ</mark> | เวียง <mark>อ.บางกรวย จว.น</mark> | .บ. <mark>1</mark> 1130         |                    |
| > ออกจากระบบ                   |                               |                      |                                  |                                   |                                 |                    |
|                                |                               |                      |                                  |                                   |                                 |                    |
|                                |                               |                      |                                  |                                   |                                 |                    |
|                                |                               |                      |                                  |                                   |                                 |                    |
|                                |                               |                      |                                  |                                   |                                 |                    |
|                                |                               |                      |                                  |                                   |                                 |                    |
|                                |                               |                      |                                  |                                   |                                 |                    |
|                                |                               |                      |                                  |                                   |                                 |                    |

เลือกประเภทบัญชี <mark>หมายเลข 1</mark> เลือกเพศ <mark>หมายเลข 2</mark> เลือกพิมพ์บัญชี <mark>หมายเลข 3</mark> หรือ แสดงรายชื่อ <mark>หมายเลข</mark> 4

# การเลือกแสดงรายชื่อ จะสามารถเลือกการพิมพ์เป็นรายบุคคลได้

เลือกประเภทบัญชี หมายเลข 1 เลือก เพศ หมายเลข 2 เลือกชั้นปี(ใหม่) หมายเลข 3 จากนั้นกดที่ปุ่ม "แสดง รายชื่อ" หมายเลข 4 โดยเลือกชื่อ นศท. ที่ต้องการ หมายเลข 5 และกดที่ปุ่ม "พิมพ์รายการที่เลือก" หมายเลข 6 หรือถ้า ต้องการพิมพ์ใบสมัคร (รด.1) ใบรายงานตัว (รด.2) ให้กดที่ปุ่ม "พิมพ์" หมายเลข 7

| พิมพ์บัญ                                                                           | ขีรายชื่อ   |               |               |                          | ชื่อสถานศึกษาวิช | ชาทหาร : โรงเรียนบุญวัฒ |
|------------------------------------------------------------------------------------|-------------|---------------|---------------|--------------------------|------------------|-------------------------|
| ด้นห                                                                               | าข้อมูลบัตุ | ขชี           |               |                          |                  |                         |
| ประเภทบัญชี : เลื่อนขั้น 🔹 เทศ : ชาย ชั้นปี (ไหม่): 2 🔹 😓 พิมพ์บัญชี 👩 แสดงรายชื่อ |             |               |               |                          |                  |                         |
| 9                                                                                  | พิมพ์รายก   | ารทีเลือก 🛑 🌀 |               | 2                        | 3 4              | /                       |
| 1                                                                                  | ล่าดับ      | เลข นศท.      | เลข ปชช.      | ชื่อ - สกุล              | พ.ศ.เกิด         | พิมพ์ใบสมัคร            |
| Ø                                                                                  | 1           | 1612100742    | 1309903054985 | นตท. กฤศ วงศ์คุลี        | 2546             | าในกลั                  |
|                                                                                    | 2           | 1612100743    | 1300101254810 | นตท. กวีดิลป์ นาตรี      | 2546             | าในกลั                  |
| Ø                                                                                  | 3           | 1612100744    | 1309903015599 | นตท. กษิดินทร์ แป็นปลิ้ม | 2545             | าในกลั                  |
|                                                                                    | 4           | 1612100745    | 1309903015271 | นตท. กษิติศ เปล่ากระโทก  | 2545             | าในกล่                  |
|                                                                                    | Υ.          |               |               |                          |                  |                         |
|                                                                                    |             | 5             | ß             |                          | 7                |                         |

# ระบบจะแสดงสถานะการพิมพ์ในรูปแบบของไฟล์ PDF โดยสามารถ ดาวน์โหลด หมายเลข 1 หรือ สั่งพิมพ์ หมายเลข 2

|       |                      |                                 | 1/1                                      |           |   |    |     |     |                                            | ¢±ē |
|-------|----------------------|---------------------------------|------------------------------------------|-----------|---|----|-----|-----|--------------------------------------------|-----|
| đĐ    | บัญว์<br>นดึกษาวิชาท | ชีรายชื่อ นสท.<br>หาร โรงเรียนบ | รายงานตัวเข้ารับการฝึกวิชาทหาร<br>ขวัดนา | ชั้นปีที่ | 2 | ป  | การ | สึก | พ่กที่เ<br>ษา 2562 (ชาย)<br>รหัส 021214010 | 1 2 |
| ล่าดี | แลงประจำตัว          | เลขประจำตัว                     | ชื่อ - สถุด                              | H.A.      | L | đđ | พื  |     | YUTUMP                                     |     |
| L     | หสก                  | ประชาชน                         | · · ·                                    | เกิด      | 1 | 2  | 5   | 6   |                                            |     |
| 1     | 1612100742           | 1309903054985                   | นสท.กฤส วงส์คุอี                         | 2546      |   |    |     |     |                                            |     |
| 2     | 1612100743           | 1300101254810                   | นสบ.กวีสิลป์ นาสรี                       | 2546      |   |    |     |     |                                            |     |
| 3     | 1612100744           | 1309903015599                   | นสท.กษิพินทร์ แป้นปลิ้ม                  | 2545      |   |    |     |     |                                            |     |
| 4     | 1612100745           | 1309903015271                   | นสม.กษิจิศ เปล้ากระโทก                   | 2545      |   |    |     |     |                                            |     |
| _     |                      |                                 |                                          |           |   |    |     |     |                                            |     |

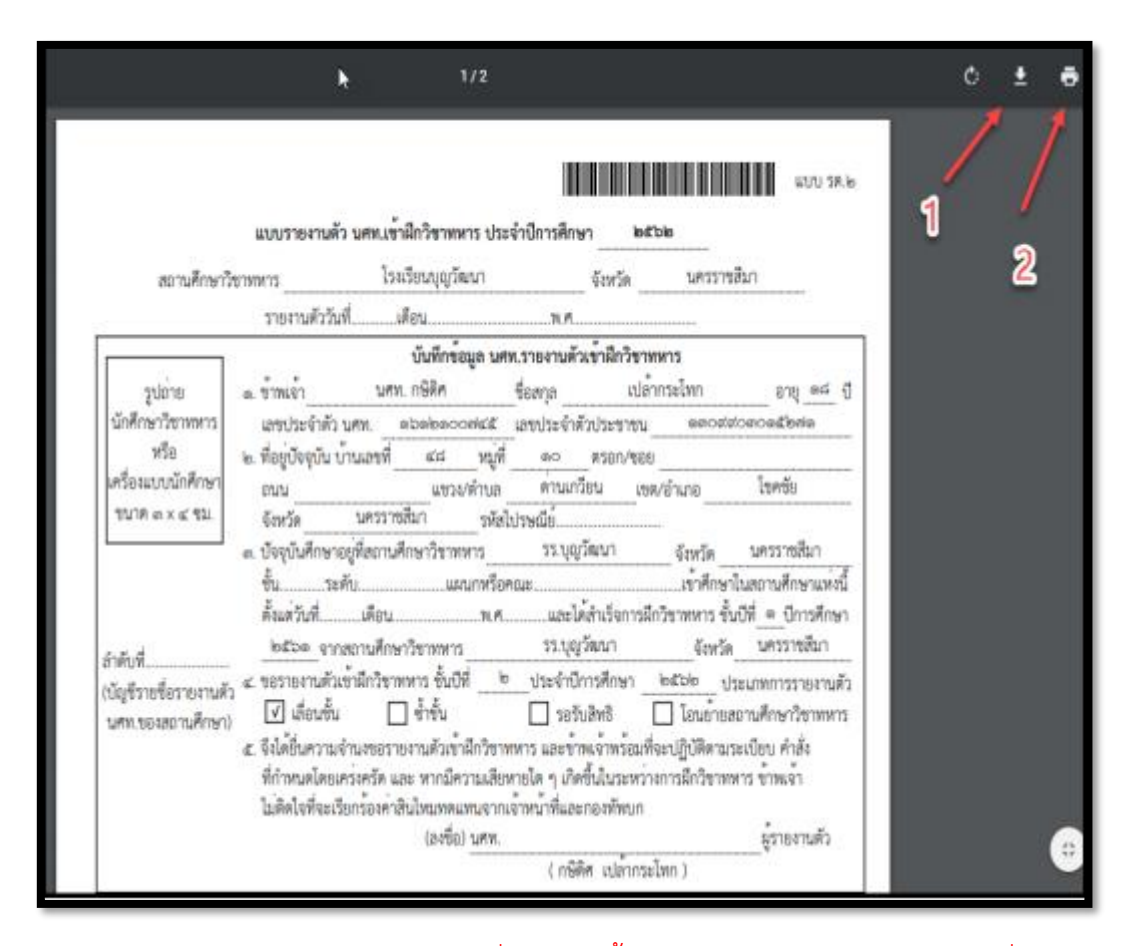

้หมายเหตุ : การแก้ปัญหากรณีไม่สามารถพิมพ์บัญชีรายชื่อได้ให้ติดตั้ง โปรแกรม Adobe Reader ลงในเครื่องคอมพิวเตอร์ก่อน

# วิธีการปิดการใช้งานโปรแกรมป้องกันไวรัส

เนื่องจากโปรแกรมสถานศึกษาวิชาทหาร (ระบบงานทะเบียนพล นศท.) จะต้องมีการติดต่อกับ Server ก่อนจึง จะสามารถทำงานได้ และโปรแกรม Antivirus ส่วนใหญ่จะมีการป้องกันไว้ ทำให้ไม่สามารถติดตั้งโปรแกรมได้ ดังนั้น ก่อนการดาวน์โหลดและติดตั้งโปรแกรม จึงจำเป็นจะต้องปิดการทำงานของ Windows Defender และ โปรแกรม Antivirus ต่างๆ ไว้ชั่วคราว และเมื่อดำเนินการดาวน์โหลดและติดตั้งโปรแกรมเรียบร้อยแล้วสามารถเปิดใช้งานได้ ตามปกติ โดยวิธีการปิดการใช้งานโปรแกรมป้องกันไวรัสชั่วคราวของแต่ละโปรแกรม มีดังนี้

- โปรแกรม Windows Defender
- โปรแกรม Windows Defender For Windows 10
- โปรแกรม Avast
- โปรแกรม Avira
- โปรแกรม Kaspersky
- โปรแกรม McAfee
- โปรแกรม Norton Antivirus
- โปรแกรม NOD32
- โปรแกรม Panda Antivirus

#### โปรแกรม Windows Defender

1. เรียกโปรแกรม Windows Defender

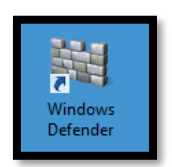

2. คลิกที่ Settting > Real-time protection แล้วเอาเครื่องหมายถูกที่ช่อง Turn on real-time protection ออก แล้วคลิก Save changes

| 144                                                                                                    | Windows Defender                                                                                                    | - 🗆 🗙    |
|----------------------------------------------------------------------------------------------------|----------------------------------------------------------------------------------------------------|----------|
| PC status: At risk                                                                                                    |                                                                                                    |          |
| Home Update History                                                                                                    | Settings                                                                                                    | ? Help ▼ |
| Real-time protection<br>Excluded files and locations<br>Excluded file types<br>Excluded processes<br>Advanced<br>MAPS<br>Administrator | ☐ Turn on real-time protection (recommended)<br>Real-time protection alerts you whenever malicious or potentially unwanted softwar<br>attempts to install itself or run on your PC. | re       |
|                                                                                                    | Save changes Cance                                                                                                    | el       |
|                                                                                                    |                                                                                                    |          |

3. หลังจากติดตั้งโปรแกรม EASY-ACC เสร็จแล้ว ให้เรียกโปรแกรมอีกครั้งใส่เครื่องหมายถูกที่ช่อง Turn on

real-time protection คลิก Save changes

| <b>14</b>                                                                                                    | Windows Defender -                                                                                                    |          |
|----------------------------------------------------------------------------------------------------|----------------------------------------------------------------------------------------------------|----------|
| PC status: Protected                                                                                                    |                                                                                                    |          |
| Home Update Histo                                                                                                    | ory Settings                                                                                                    | 🎖 Help 🗕 |
| Real-time protection<br>Excluded files and locations<br>Excluded file types<br>Excluded processes<br>Advanced<br>MAPS<br>Administrator | ✓ Turn on real-time protection (recommended)<br>Real-time protection alerts you whenever malicious or potentially unwanted software<br>attempts to install itself or run on your PC. |          |
|                                                                                                    | Save changes Cancel                                                                                                    |          |
|                                                                                                    |                                                                                                    |          |

#### โปรแกรม Windows Defender for Windows 10

1. เรียกโปรแกรม Windows Defender ขึ้นมา

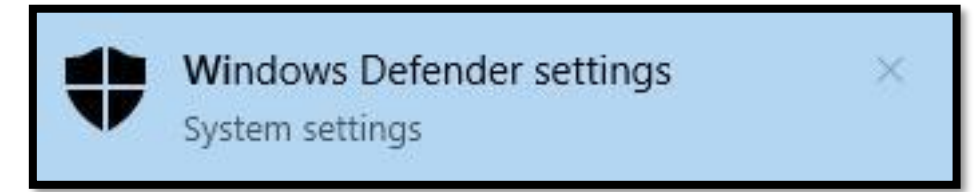

2. คลิกที่ Open Windows Defender Security Center

| Setti | ngs                     |                                                                                        |                                                                                                    | - 1 | z x | 0 |  |  |  |
|-------|-------------------------|----------------------------------------------------------------------------------------|----------------------------------------------------------------------------------------------------|-----|-----|---|--|--|--|
| 0     | Home                    | Windows Defen                                                                          | der                                                                                                    |     |     |   |  |  |  |
| F     | ind a setting           | Windows Defender Antivirus<br>for threats. Turn on Real-tim<br>before a threat occurs. | Windows Defender Antivirus is periodically scanning your device<br>for threats. Turn on Real-time protection to protect your device<br>before a threat occurs.                      |     |     |   |  |  |  |
| Up    | date & Security         | Open Windows Defender                                                                  | Security Center                                                                                                    |     |     |   |  |  |  |
| C     | Windows Update          | Version info                                                                           |                                                                                                    |     |     |   |  |  |  |
| 0     | Windows Defender        | Antimalware client version:                                                            | 4.12.17007.18011                                                                                                    |     |     |   |  |  |  |
| Ŧ     | Backup                  | Engine version:<br>Antivirus definition:                                               | 1.1.14500.5                                                                                                    |     |     |   |  |  |  |
| 0     | Troubleshoot            | Antispyware definition:                                                                | 1.261.466.0                                                                                                    |     |     |   |  |  |  |
| 0     | Recovery                | Network inspection system<br>engine version:                                           | 2.1.14202.0                                                                                                    |     |     |   |  |  |  |
| ø     | Activation              | Network inspection system<br>definition version:                                       | 118.2.0.0                                                                                                    |     |     |   |  |  |  |
| 击     | Find my device          | Keep your PC safe                                                                      |                                                                                                    |     |     |   |  |  |  |
| н     | For developers          | Windows Defender Security<br>device's health, run periodic                             | Windows Defender Security Center has options to help protect your family online, maintain<br>device's health, run periodic scans, manage your threat-protection settings, and more. |     |     |   |  |  |  |
| *     | Windows Insider Program | Get more info about Window                                                             | is Defender Security Center                                                                                                    |     |     |   |  |  |  |
|       |                         | Have a question?                                                                       |                                                                                                    |     |     |   |  |  |  |
|       |                         |                                                                                        |                                                                                                    |     |     |   |  |  |  |

3. คลิกเลือกที่ Virus & threat protection

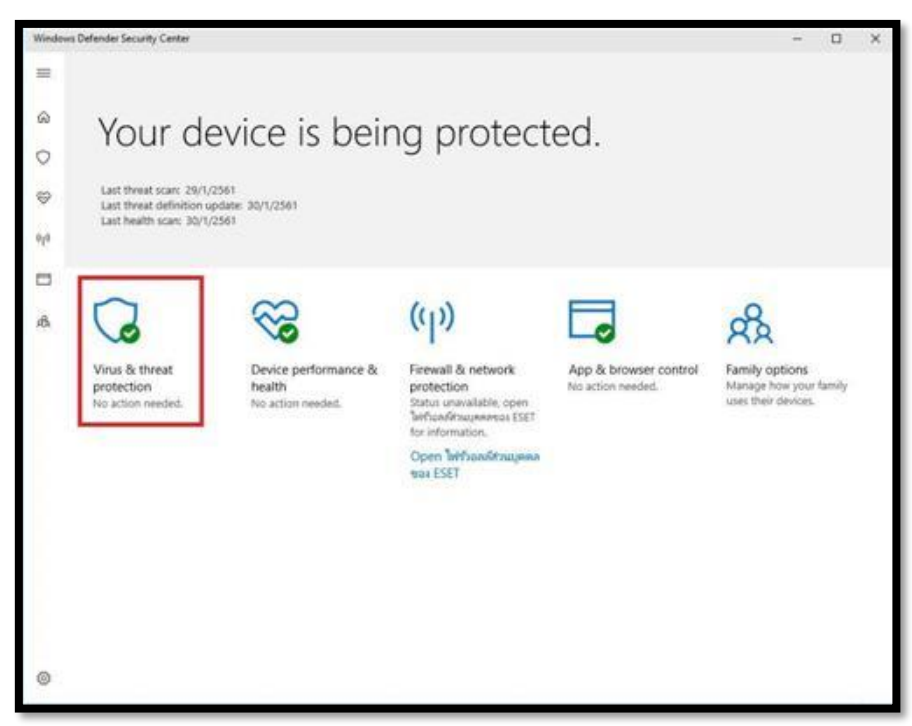

4. คลิกที่ Virus & threat protection setting

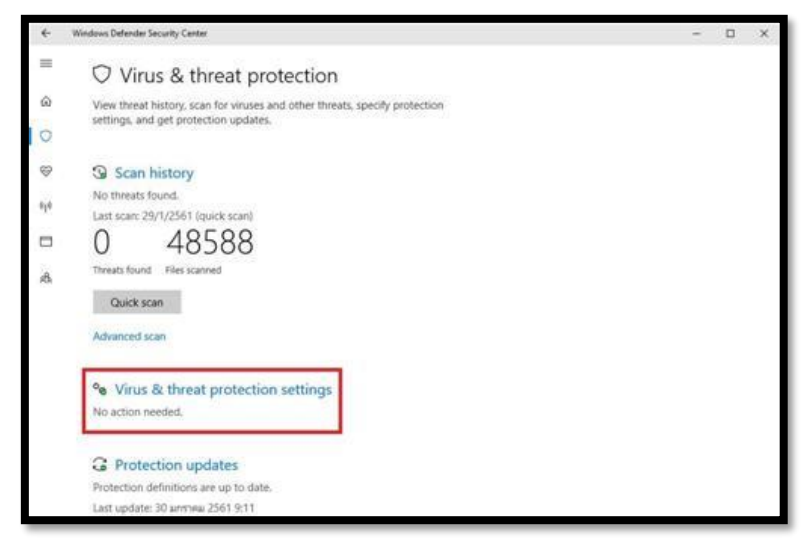

5. ในส่วนของ Real-time protection ให้ปรับเป็น off

6. หลังจากติดตั้งโปรแกรม EASY-ACC เสร็จแล้วให้เรียกโปรแกรม Windows Defender อีกครั้ง และไปยังใน ส่วนของ Real-timeprotection ให้ปรับเป็น on

| dows Defender Security Center                                                                                                    | - 🗆 X |
|----------------------------------------------------------------------------------------------------|-------|
| ⁰₀ Virus & threat protection settings                                                                                                    |       |
| View and update Virus & threat protection settings for Windows Defender<br>Antivirus.                                                                                                    |       |
| Real-time protection<br>Locates and stops malware from installing or running on your device. You<br>can turn of this setting for a short time before it turns back on<br>automatically.  |       |
| Cloud-delivered protection                                                                                                    |       |
| Provides increased and faster protection with access to the latest<br>Windows Defender Antivirus protection data in the cloud, Works best with<br>Automatic sample submission turned on. |       |
|                                                                                                    |       |
| C On                                                                                                    |       |

#### โปรแกรม Avast

1. คลิกที่ Task Bar ที่มุมขวาล่างของ Windows แล้วคลิกที่ไอคอนของโปรแกรม Avast

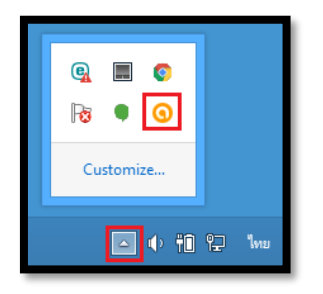

2. คลิกขวาที่ไอคอน ไปที่รายการ Avast shield control > Disable permanently

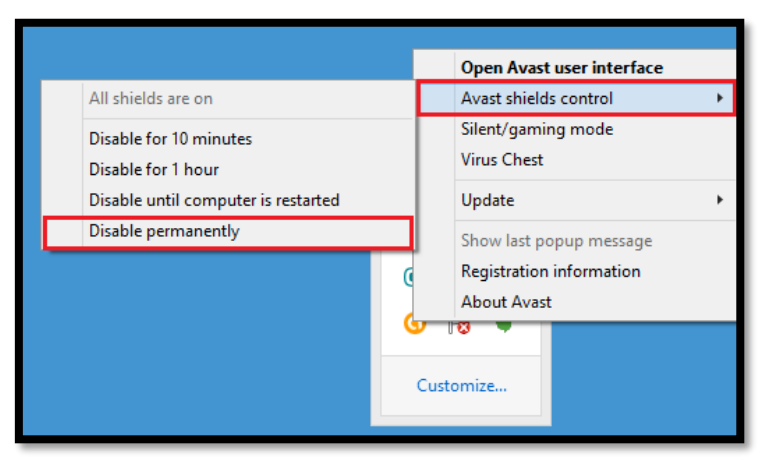

3. เมื่อมีข้อความยืนยันการปิดการทำงานให้ตอบ Yes

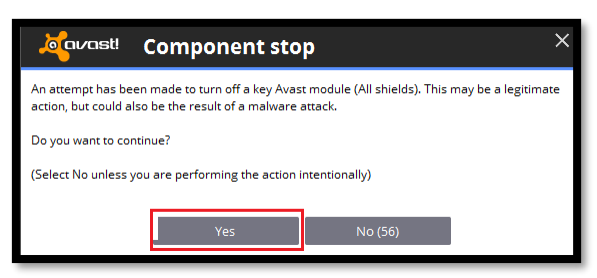

4. หลังจากที่ติดตั้งโปรแกรมเสร็จแล้ว ให้เปิดการทำงานเหมือนเดิม โดยไปที่ Avast shields control > Enable all shields

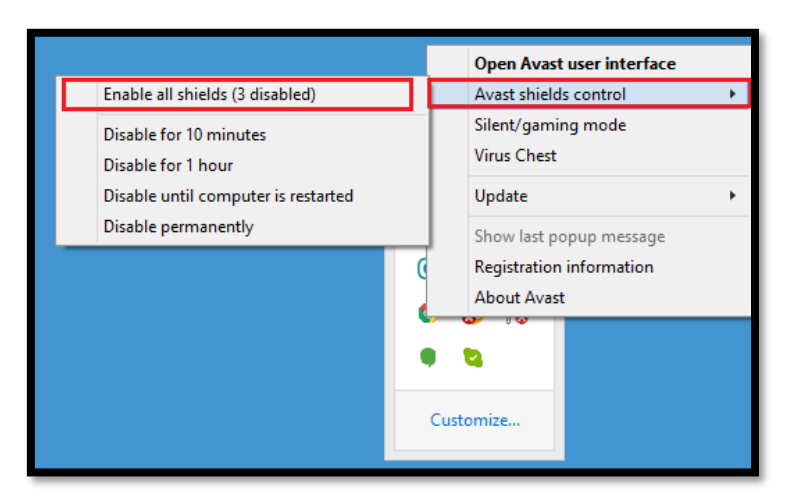

#### โปรแกรม Avira

1. คลิกที่ Task Bar ที่มุมขวาล่างของ Windows แล้วคลิกที่ไอคอนของโปรแกรม Avira

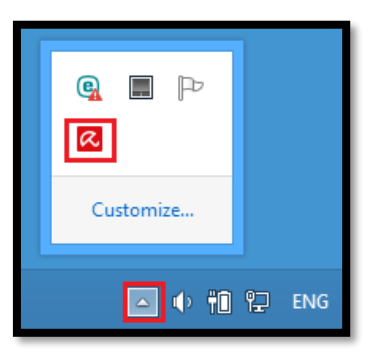

2. คลิกขวาที่ไอคอน เลือก Enable Real-Time Protection

|   | Manage devices              |             |
|---|-----------------------------|-------------|
|   | Send feedback               |             |
| ~ | Enable Real-Time Protection |             |
|   | Manage Antivirus            |             |
|   | Scan computer               |             |
|   | Update Antivirus            |             |
|   | Open Avira Launcher         |             |
|   | Log in                      |             |
|   | Custo                       | omize       |
|   | [                           | 🛆 🕩 🛍 😭 ENG |

3. ให้เลือกการทำงานนี้เครื่องหมายหน้าข้อความตามรูปจะหายไป

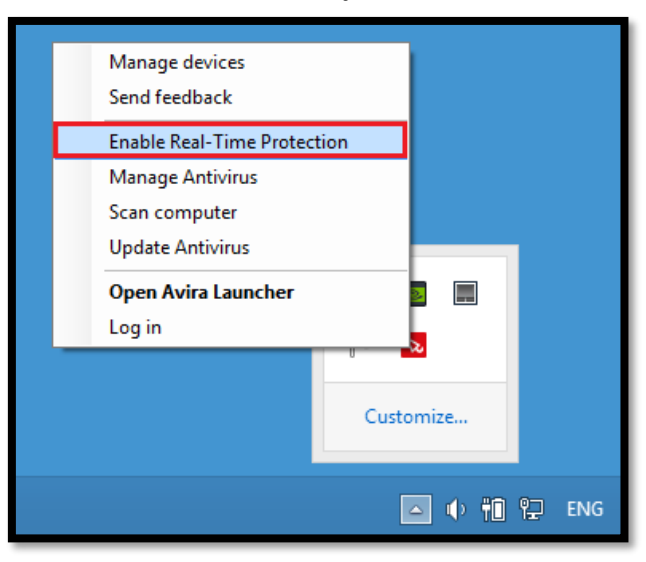

4. หลังจากติดตั้งโปรแกรม EASY-ACC เสร็จแล้วให้เลือกทำงานนี้อีกครั้งเพื่อให้แสดงเครื่องหมายถูกเหมือนเดิม

# โปรแกรม Kaspersky

1. คลิกที่ Task Bar ที่มุมขวาล่างของ Windows แล้วคลิกที่ไอคอนของโปรแกรม Kaspersky

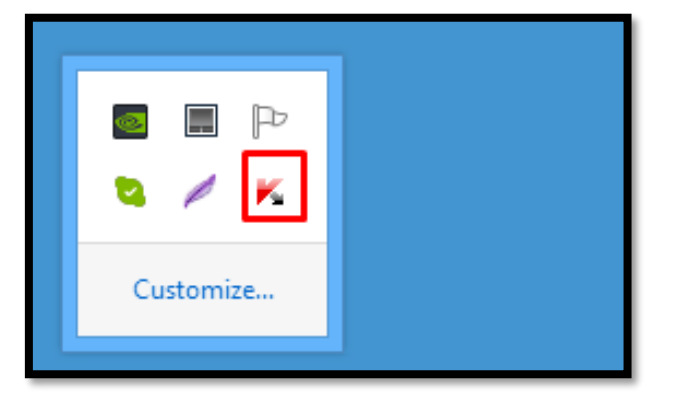

2. คลิกขวาที่ไอคอนเลือก Pause protection

|   | Task Manager                |  |
|---|-----------------------------|--|
|   | Run update                  |  |
|   | Tools +                     |  |
|   | Kaspersky Internet Security |  |
|   | Pause protection            |  |
|   | Enable Parental Control     |  |
|   | Settings                    |  |
|   | About                       |  |
|   | Exit                        |  |
|   |                             |  |
| Ρ |                             |  |
| - |                             |  |

3. เลือก Pause แล้วคลิกที่ปุ่ม Pause

| K | Pause protection                               | × |
|---|------------------------------------------------|---|
|   | Pause protection                               | 0 |
| ( | Pause for the specified time <u>1 minute</u> v |   |
| ( | Pause until computer restart                   |   |
|   | Pause                                          |   |
|   | Pause protection Cancel                        |   |

4. หลังจากติดตั้งโปรแกรม EASY-ACC เสร็จแล้ว ให้มาที่ไอคอนเหมือนเดิม แล้วคลิกที่ Resume protection เพื่อเปิดการทำงานของโปรแกรม

|            | Task Manager                |
|------------|-----------------------------|
|            | Run update                  |
|            | Tools •                     |
|            | Kaspersky Internet Security |
|            | Resume protection           |
|            | Enable Parental Control     |
|            | Settings                    |
|            | About                       |
|            | Exit                        |
| ~ <u>~</u> |                             |
| 3          |                             |
| Cu         | stomize                     |

# โปรแกรม McAfee

1. คลิกที่ Task Bar ที่มุมขวาล่างของ Windows แล้วคลิกขวาที่ไอคอนของโปรแกรม McAfee

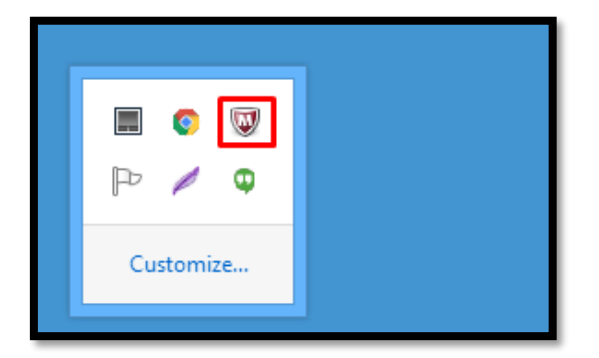

2. เลือก Change setting > Real-time Scanning

|                               |   | Open McAfee LiveSafe                                         |
|-------------------------------|---|--------------------------------------------------------------|
|                               |   | Check for updates                                            |
|                               |   | Scan 🕨                                                       |
| Real-time Scanning            |   | Change settings                                              |
| Firewall<br>View all settings |   | Verify subscription<br>Buy a subscription<br>Upgrade product |
|                               |   | View My Account                                              |
|                               |   | Get Help                                                     |
| P                             | - | ( <b>Q</b>                                                   |
|                               |   |                                                              |

3. จอภาพควบคุมของโปรแกรมจะแสดงขึ้นมาให้คลิก Turn off

|                                                                                                    | 🖌 Home                            |
|----------------------------------------------------------------------------------------------------|-----------------------------------|
| Real-Time Scanning: On                                                                                                    | <ul> <li>Navigation</li> </ul>    |
| Choose the file types, attachments, and locations that you want to automatically scan and protect, and the threats that you want to scan for. | Help                              |
| Learn more                                                                                                    |                                   |
| Settings                                                                                                    |                                   |
| Startup Settings                                                                                                    |                                   |
| Excluded Files                                                                                                    | Date of your next scheduled scan: |
|                                                                                                    | 29/11/255                         |

4. เมื่อจอภาพยืนยันแสดงขึ้นมาให้เลือก Never และคลิก Turn off

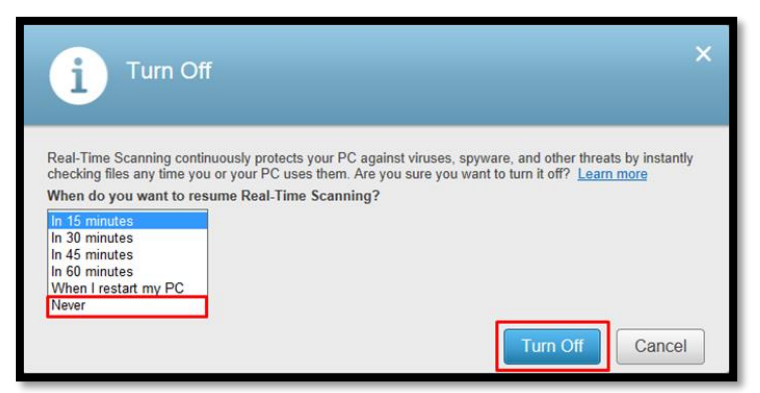

5. เรียกโปรแกรมอีกครั้ง แล้วปิดการทำงานของ Firewall

|                    |    |       | Open McAfee LiveSafe |
|--------------------|----|-------|----------------------|
|                    |    |       | Check for updates    |
|                    |    |       | Scan 🕨               |
| Real-time Scanning |    |       | Change settings 🔹 🕨  |
| Firewall           |    |       | Verify subscription  |
| View all settings  |    |       | Buy a subscription   |
|                    |    |       | Upgrade product      |
|                    |    |       | View My Account      |
|                    |    |       | Get Help             |
|                    |    | Y     |                      |
|                    | P  | P     | Φ                    |
|                    | Cu | stomi | nize                 |

6. หลังจากติดตั้งโปรแกรม EASY-ACC เสร็จแล้วให้เรียกโปรแกรมอีกครั้งจากนั้นให้เปิดการทำงานของโปรแกรม โดยคลิกที่ Turn on

| McAfee LiveSafe                                                                                                    | _ ×                               |
|----------------------------------------------------------------------------------------------------|-----------------------------------|
| -                                                                                                    | A Home                            |
| Real-Time Scanning: Off                                                                                                    | × Ø Navigation                    |
| Real-Time Scanning continuously protects your PC against viruses, spyware, and other threats by instantly check<br>files any time you or your PC uses them. | ing 🕜 Help                        |
| Learn more                                                                                                    |                                   |
| Settings                                                                                                    | ≎                                 |
| Startup Settings                                                                                                    | \$                                |
| Excluded Files                                                                                                    | Date of your next scheduled scan: |
|                                                                                                    | 29/11/2558<br>4:00                |

#### โปรแกรม Norton Antivirus

1. คลิกที่ Task Bar ที่มุมขวาล่างของ Windows แล้วคลิกขวาที่ไอคอนของโปรแกรม Norton Antivirus

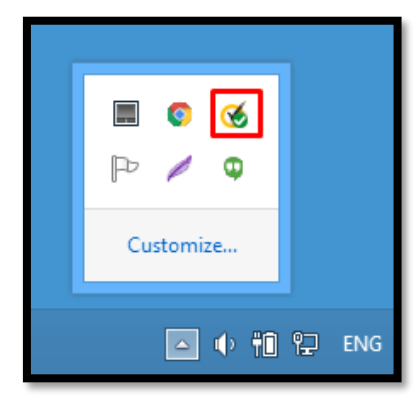

2. เลือก Disable Auto-Protect

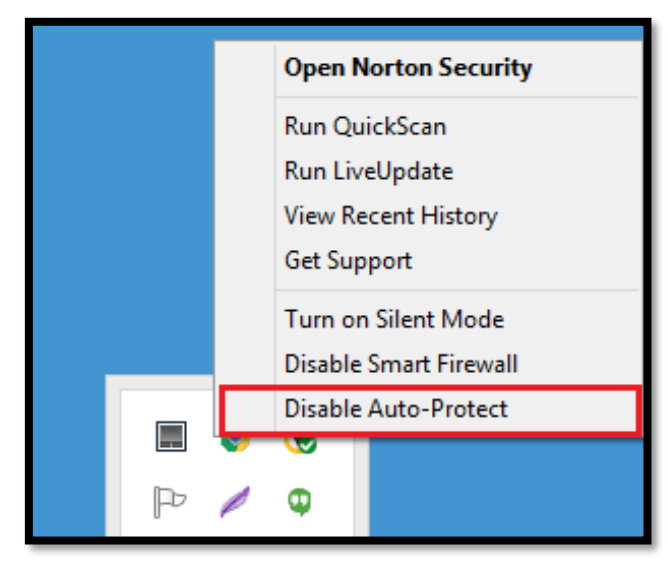

3. เลือก Permanently แล้วคลิก OK

| ! Security Requ                                                                                                    | iest ? X  |  |
|----------------------------------------------------------------------------------------------------|-----------|--|
| Protection Alert<br>Turning off Auto-Protect turns off antivirus, Download Intelligence,<br>and SONAR protection, reducing your system protection and leavin<br>your computer vulnerable to some network-based threats.<br>Select the duration. |           |  |
| 1 hour<br>5 hours<br>Until system restart<br>Permanently                                                                                                    | OK Cancel |  |

4. คลิกขวาที่ไอคอนอีกครั้งเลือก Disable Smart Firewall

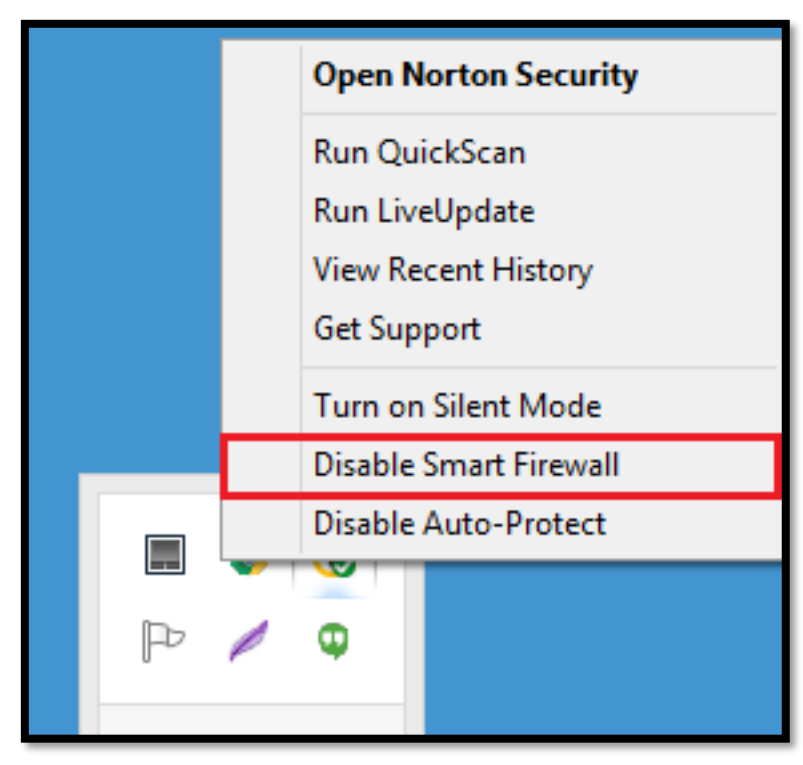

5. หลังจากติดตั้งโปรแกรม EASY-ACC เสร็จเรียบร้อย ให้ให้ขวาที่ไอคอนของโปรแกรม Norton Antivirus อีกครั้ง เลือก Enable Auto-Protect และ Enable Smart Firewall

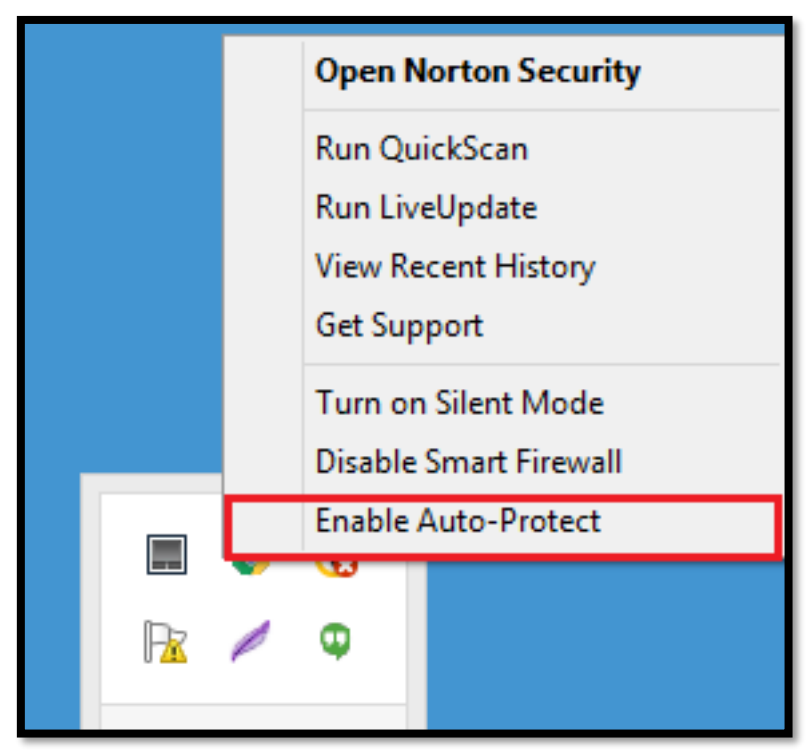

# โปรแกรม NOD32

1. คลิกที่ Task Bar ที่มุมขวาล่างของ Windows แล้วคลิกขวาที่ไอคอนของโปรแกรม NOD32

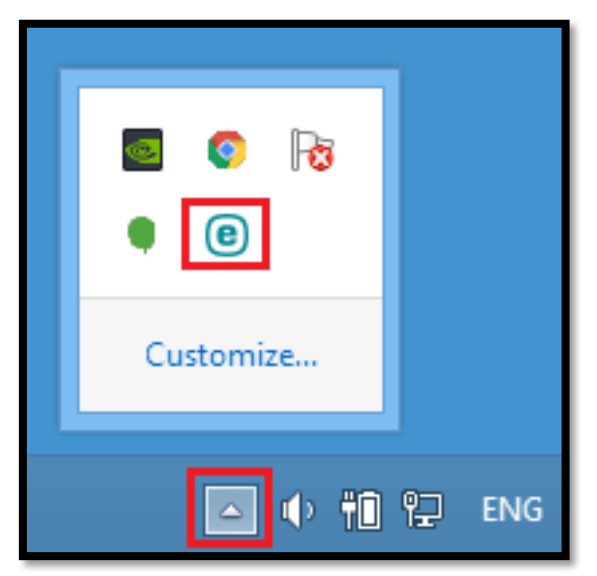

2. เลือก Pause protection

| ✓ You are protected<br>Quick links                                                           |             |
|----------------------------------------------------------------------------------------------|-------------|
| <ul> <li>Protection statistics</li> </ul>                                                    |             |
| Pause protection                                                                             |             |
| Advanced setup<br>Log files                                                                  |             |
| <b>Open ESET NOD32 Antivirus 9</b><br>Reset window layout<br>Virus signature database undate |             |
| About                                                                                        | Ra          |
|                                                                                              | Customize   |
|                                                                                              | 🗅 🕩 🛍 🔛 ENG |

3. เลือก Until reboot

| 0                                       | Pause protection                              | ?    | × |
|-----------------------------------------|-----------------------------------------------|------|---|
| Time interval:                          | 10 minutes                                    |      | ~ |
| Pause protection f<br>protection perman | 10 minutes<br>30 minutes<br>1 hour<br>4 hours |      |   |
|                                         | Until reboot                                  | Cant | e |

4. หลังจากติดตั้งโปรแกรม EASY-ACC เสร็จแล้วให้เรียกโปรแกรม NOD32 อีกครั้ง เลือก Enable protection

| ▲ Security alert<br>Anti-Phishing protection is non-functional |           |
|----------------------------------------------------------------|-----------|
| More information                                               |           |
| Enable protection                                              |           |
| Advanced setup<br>Log files                                    |           |
| Open ESET NOD32 Antivirus 9                                    |           |
| Reset window layout                                            |           |
| Virus signature database update                                |           |
| About                                                          |           |
| Custom                                                         | ize       |
|                                                                | 🔹 👘 🔛 ENG |

#### โปรแกรม Panda Antivirus

1. คลิกที่ Task Bar ที่มุมขวาล่างของ Windows แล้วคลิกขวาที่ไอคอนของโปรแกรม Panda Antivirus

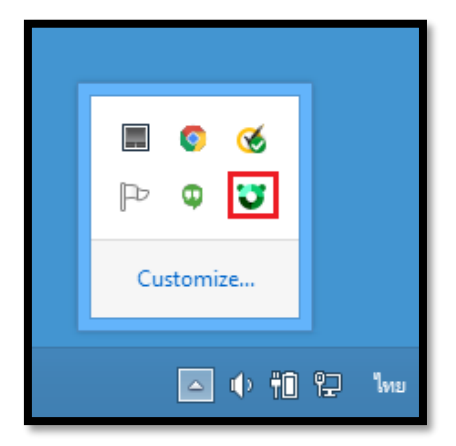

2. เลือก Stop antivirus

| Panda Antivirus Pro 2016 |                                                    |
|--------------------------|----------------------------------------------------|
|                          | Virtual Keyboard<br>Disable gaming/multimedia mode |
|                          | Share ideas and solutions<br>Online tech support   |
|                          | Help                                               |
|                          | Stop antivirus                                     |
|                          |                                                    |

3. หลังจากติดตั้งโปรแกรม EASY-ACC เสร็จแล้ว ให้คลิกขวาที่โปรแกรมแล้วเลือก Start antivirus

|   | Panda Antivirus Pro 2016Virtual KeyboardDisable gaming/multimedia modeShare ideas and solutionsOnline tech support |
|---|----------------------------------------------------------------------------------------------------|
|   | Help                                                                                                    |
|   | Start antivirus                                                                                                    |
| F |                                                                                                    |

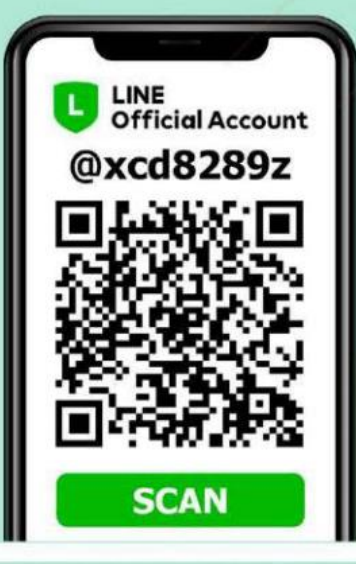

# 02-226-4427 🔇

กองเทคโนโลยีสารสนเทศ หน่วยบัญชาการรักษาดินแดน